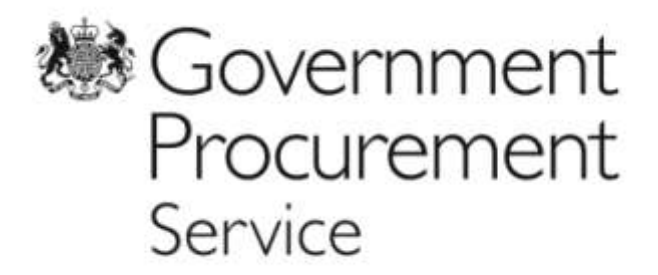

eSourcing Suite - Supplier Guidance

# Part B – Tendering and Further Competitions

Version 1.3

# Contents

| 1  | In    | troduction                                      | 3  |
|----|-------|-------------------------------------------------|----|
| 2  | 0     | verview of the eSourcing Suite                  | 4  |
| 3  | Τe    | echnical Requirements                           | 6  |
| 4  | . Ex  | pressing Interest in a Procurement              | 7  |
| 5  | Lo    | ogging on to the eSourcing Suite                | 8  |
| 6  | 0     | nline Tutorials                                 | 10 |
| 7. | . Ao  | ccepting or Declining an RFx Invitation         | 11 |
| 8  | Re    | esponding to an RFx                             | 14 |
|    | 8.1.  | Reviewing RFx attachments                       | 14 |
|    | 8.2.  | Completing Questions and Questionnaires         | 14 |
|    | 8.3.  | Background to Bids and Bid-fields               | 16 |
|    | 8.4.  | Entering Bids (Price Information) – Single Bids | 17 |
|    | 8.5.  | Entering Bids (Price Information) - MultiBids   |    |
|    | 8.6.  | Inviting other Users to Participate in an RFx   | 19 |
|    | 8.7.  | Responding Offline                              | 23 |
|    | 8.8.  | Withdrawing from an RFx                         | 27 |
|    | 8.9.  | Completing your RFx response                    |    |
| 9  | M     | anaging Attachments                             |    |
|    | 9.1.  | RFx Attachments                                 | 29 |
|    | 9.2.  | Opening Attachments                             |    |
|    | 9.3.  | Adding an Attachment at the Question level      |    |
|    | 9.4.  | Adding an Attachment at the RFx level           |    |
|    | 9.5.  | Updating or Deleting an Attachment              |    |
| 1  | ). M  | essaging                                        | 35 |
|    | 10.1. | Messaging support                               |    |
|    | 10.2  | Viewing Messages                                |    |
|    | 10.3  | Creating Messages                               |    |
| 1  | 1. R  | eporting                                        |    |
|    | 11.1  | . Running RFx Reports                           |    |
| 1  | 2. Fi | urther Competitions                             |    |
|    | 12.1  | . Customers' further competitions               |    |
|    | 12.2  | . Viewing a Further Competition                 |    |
|    | 12.3  | . Responding to a Further Competition           |    |
|    | 12.4  | . Messaging during a Further Competition        | 41 |

# **1. Introduction**

- 1.1. This document provides guidance to suppliers about Government Procurement Service's eSourcing Suite. It specifically addresses how to participate in tendering events, including customers' Further Competitions. Guidance on how to register organisations and users for the eSourcing Suite is provided in a separate Part A guidance document.
- 1.2. The eSourcing Suite is an online system providing a wide range of eSourcing functionality for Government Procurement Service, our customers and our suppliers. The eSourcing Suite supports end-to-end procurement activity including: early-market engagement, issuing Invitations to Tender, online evaluation, eAuctions, and post-award contract and supplier management. Access to the eSourcing Suite is available to registered organisations via the internet at <a href="https://gpsesourcing.cabinetoffice.gov.uk">https://gpsesourcing.cabinetoffice.gov.uk</a>.
- 1.3. Please note that this guidance is for *suppliers* or *potential suppliers* to government. If you wish to register a public sector organisation as a *customer* of Government Procurement Service and use the eSourcing Suite, please contact our Service Desk on 0345 410 2222.
- 1.4. The eSourcing Suite has been implemented as part of Government Procurement Service's wider eEnablement Programme. This encompasses the introduction of the Government eMarketplace, the Dynamic Marketplace, new Spend Analysis functionality, and the forthcoming Procurement Portal.

# 2. Overview of the eSourcing Suite

- 2.1. Government Procurement Service's eSourcing Suite is used to support a variety of different procurement types:
  - OJEU procurements run by Government Procurement Service. These are typically run under the 'Open' Procedure, but occasionally use the 'Restricted' or 'Competitive Dialogue' Procedure.
  - 'Further competitions' run between suppliers on existing Framework Agreements, either by Government Procurement Service or by its public sector customers.
  - More complex low-value (sub OJEU-threshold) procurements although simpler low-value procurements will typically be run under the separate Dynamic Marketplace system.
  - Electronic Auctions as part of either an OJEU procurement, or a further competition managed by Government Procurement Service. Government Procurement Service's customers will not typically run auctions as part of their further competitions.
- 2.2. The eSourcing Suite system uses the term RFx ('Request For....'), as the generic term for a procurement event. There are three types of RFx:
  - RFP (Request for Proposal) where a participating supplier responds to questions, and bids prices.
  - RFI (Request for Information) where a participating supplier responds to questions, but does not bid any prices.
  - RFQ (Request for Quotation) where a participating supplier bids prices, but does not respond to any questions.
- 2.3. An Invitation to Tender (ITT) is issued by Government Procurement Service, to invite suppliers to submit a tender for a specific procurement. An ITT is an example of an RFP.
- 2.4. If the procurement is following the 'Open Procedure', a supplier will make a single submission their tender in response to the ITT.
- 2.5. If the procurement is following the 'Restricted Procedure', a supplier will first complete a PQQ (Pre-Qualification Questionnaire). Government Procurement Service will evaluate suppliers' PQQ responses, and then the ITT will be issued to a

#### UNCLASSIFIED

short-list of suppliers. A PQQ (which does not involve bidding prices) is an example of an RFI.

- 2.6. To participate successfully in a procurement event via the eSourcing Suite, there are a number of steps to be followed:
  - <u>Expressing an Interest</u> to notify Government Procurement Service that your organisation wishes to be invited to participate in a specific procurement.
  - <u>Accepting or declining an RFx invitation</u>. Suppliers are strongly recommended to review the RFx attachments, questions and bid fields before accepting or declining an RFx invitation.
  - <u>Responding to the RFx</u> completing questions and/or bidding prices; and uploading any required attachments.
  - <u>Sending or receiving messages.</u> During an RFx, suppliers may send messages to Government Procurement Service (such as to ask clarification questions). Suppliers might also receive messages from Government Procurement Service, informing them of issues or developments.
  - <u>Reporting.</u> During or after an RFx, there are a variety of summary reports that suppliers can run. Reports can be downloaded and saved.
- 2.7. Specific information on customers' Further Competitions, and how to participate in them, is included in Section 12 of this guidance.

# 3. Technical Requirements

- 3.1. The eSourcing Suite is accessed over the internet and should operate using any standard web-browser. Users of Internet Explorer should use IE6 SP3 or a later version.
- 3.2. To use the eSourcing Suite successfully, pop-up blockers on your web-browser will need to be disabled for this site (<u>https://gpsesourcing.cabinetoffice.gov.uk</u>). You may also wish to set the eSourcing Suite as a 'Trusted Site' on your browser.
- 3.3. Emails sent to supplier from the eSourcing Suite will come from the address <u>GPSeSourcing@buyingsolutions.gov.uk</u>. Please ensure that you have any email filters enabled, that will allow you to receive emails from this particular address.
- 3.4. It is recommended that suppliers using the eSourcing Suite regularly clear the 'cache' on their browser, including for existing cookies.

# 4. Expressing Interest in a Procurement

- 4.1. In keeping with European procurement Directives, whenever Government Procurement Service initiates a procurement for a new contract (of financial value above certain thresholds), the opportunity is first advertised via a Contract Notice in the Official Journal (OJEU).
- 4.2. Prospective suppliers can identify opportunities to participate in these Government Procurement Service procurements in a variety of ways, including:
  - Tenders Electronic Daily (TED)
  - <u>Contracts Finder</u>
  - <u>The Government Procurement Service website</u>
- 4.3. As explained in each relevant OJEU Contract Notice, a supplier should express an interest in a specific procurement by emailing Government Procurement Service at <a href="mailto:ExpressionOfInterest@gps.gsi.gov.uk">ExpressionOfInterest@gps.gsi.gov.uk</a>. Note that a supplier must be registered as an organisation on the eSourcing Suite before an Expression of Interest can be accepted.
- 4.4. Government Procurement Service will process the Expression of Interest email and – if the supplier is registered on the eSourcing Suite – then invite the supplier to participate in the procurement event. The relevant user will receive an email notifying them of this invitation.
- 4.5. Suppliers that have set-up 'Suggested Category Links' that correspond to the category or sub-category covered by a specific procurement event may receive an invitation to participate directly, without the need to submit an Expression of Interest email. Information on how to set-up Suggested Category Links is provided in the separate Part A supplier guidance document.
- 4.6. Further Competitions are different. When a customer launches a Further Competition under an existing Government Procurement Service Framework Agreement, the suppliers on that Framework Agreement (and the specific Lot if relevant) will automatically be invited to the Further Competition event (and will receive email notification to the relevant email address. Detailed information on Further Competitions is found in Section 12 of this guidance.

# 5. Logging on to the eSourcing Suite

5.1. To log on, go to the eSourcing Suite front-page at <a href="https://gpsesourcing.cabinetoffice.gov.uk">https://gpsesourcing.cabinetoffice.gov.uk</a>. Enter your <u>User Name</u> in the Name Box, and your password.

| · · · | calment file government from to   | A B + + × Pruse search                                                                                          |
|-------|-----------------------------------|----------------------------------------------------------------------------------------------------|
|       | Government Procurement<br>Service |                                                                                                    |
| R     | legister Here                     | Unchal Links                                                                                                    |
| -     | None."                            | Register for GPS «Sourcing<br>Productment Guidance<br>Help & Support                                            |
|       |                                   | Government Procurement Portal<br>Contracts Forder<br>Tenders Electronic Daily (1970)<br>SDMAD<br>Cabinet Office |
| _     | Preixton of Infe                  | mation   Privacy Policy   Terms and Conditione                                                                  |

- 5.2. If you have forgotten your User Name or your password, click on the "Forgot..." links and follow the onscreen instructions.
- 5.3. The first time that you log on, you will be prompted to change your temporary password; and to provide the answer to a password reset question. Please note that your new password must be at least eight characters long, and consist of both upper and lower case letters, and a mixture of letters, numbers and non-alphanumeric characters.
- 5.4. The first screen you will see once you have logged-on is the User Agreement, governing the access and use of the eSourcing Suite. Suppliers must accept this agreement every time that they wish to use the eSourcing Suite. Click on 'I Agree' to proceed.

#### UNCLASSIFIED

| Greenersch Procument Service (Sourcing - Windows Informat Darkow                                                                                                    |                                                                                                    |
|----------------------------------------------------------------------------------------------------|----------------------------------------------------------------------------------------------------|
| 🖉 🖓 💌 😰 Heps () Justice metallicity amplitation and (1,100 all, play (201)                                                                                                    | 🛃 🔒 🕂 🗶 🖓 Distant 🖉                                                                                                    |
| Parantes 👩 Government frouwward Service eScenarg                                                                                                    | 👰 n 🗇 - 🔿 min n Magen Salaty n Salaty n                                                                                                    |
| User Agre                                                                                                    | ement                                                                                                    |
| General Terms                                                                                                    |                                                                                                    |
| , krindachan                                                                                                    |                                                                                                    |
| protection to the territory. 1.2 A introduction of contrasts regis opticate a Pri-Qualification Quasimoniane (PQQ), a Securit for information (RP), as introduction (RP), as introduction (RP), as introduction (RP), as introduction (RP), as introduction (RP), and an and (RP) and (RP) and (RP        | Territor (TT), an inclusion is September (TS), an invalue in Participate in Despuse (TSD), an inclusion is Submit Fract Offer<br>Constants (TSD), an invalues in a submitter (Constant). The advest bit of individual procurement exercise<br>has any using himitaging to a spatial or a data by case base.<br>Other cases before to adve and the Holden's TS Submit Fraction (Submit Fract Offer<br>Offer Cases) access to adve and the Holden's TS Submit Fraction (Submit Fract Offer<br>Him Data Appendent) and any the holden's the Submit fraction (Submit Fract Offer<br>Him Data Appendent) and any term rules supressed and presented in the System. Hits is with the finance is any conflict<br>and Data Cases. |
| 3.1. The Duyler granter to the Support. The of charge, access in the Support (Support) Support to the Support of Integrating to 2.2. The Duyler and the Support of Integrating to the Support and the Support Support Suppo | ny invitation in bartopale in a procurement exercise, expland to the User Agreement,<br>writing to the Suppose if any of the featuring exercise occur:<br>ing team ratified as undarg to remedy or result and creace where a series of teacher (US) varying Days,<br>must for instrumed or inger reserve.                                                                                                    |
| <ol> <li>To segmented access to the Spatem the Supplet must regate reach preservoir the Supplet values is see Supplet from<br/>2.9 User D and pass on the stocky preservoir bit the Supplet have and the re-completation. The Supplet what means that it Supplet<br/>User Success and access that are 2 and or supplet have the tendendup distribution of the Supplet during<br/>2.1 The Supplet alian segment as included Supplet have the manage access to the Supplet during distribution.<br/>The Supplet alian segment as included Supplet have the manage access to the Supplet during the supplet during<br/>a three supplets and the supplet alian tendence on the event that a Supplet User manage to an supplet reput<br/>measurement of any (FO) Rays.</li> </ol>                                                                                                    | to also any the resoner regards over one and depotying a user C and password.<br>In Users is not multiple of tables here over O or password is this parties. In the event that the Suppley or a Suppley<br>may wait impacting words the Happine<br>Happine is because is the Buyler. The Buyler relates the regist to be obtained a Buguier User user. O and usesword there has been                                                                                                    |
| invitation to Participate                                                                                                    |                                                                                                    |
| SOUNCING USE AGREEMENT                                                                                                    |                                                                                                    |
| (Ages   Ide                                                                                                    | NOT. Agree                                                                                                    |
|                                                                                                    |                                                                                                    |
|                                                                                                    |                                                                                                    |
| 10                                                                                                    | Diarrat Via + Allow                                                                                                    |
| Start G O M D C M D F C O O direburer O Gateror ed Ins.   C 3 Ho                                                                                                    | ant one                                                                                                    |

5.5. By default, the Home Page when logged on is the 'Bids – View RFx(s)' page. This Home Page can be accessed at any time by clicking on the 'Home' icon. Similarly, you can log-out at any time using the 'Logout' icon.

| Government Prostanment Service | esources - We           | abien Irier    | net Deployer     |                          |           |          |          |               | a curry file.                                                                                                   | K.0.4                                                                                                    | 10                  |
|--------------------------------|-------------------------|----------------|------------------|--------------------------|-----------|----------|----------|---------------|----------------------------------------------------------------------------------------------------|----------------------------------------------------------------------------------------------------|---------------------|
| South Mitage Strength          | coder ettor frice gov/u | And Destroy of | 17, mi, =1       |                          |           |          |          | 21            | A TRUE PARTY                                                                                                    | Sporth                                                                                                    | THE PARTY OF        |
| Anistet Government Procure     | mert Service «Sour      | ung            | 0.000            |                          |           | _        |          |               | 刻 - 位 -                                                                                                    | The Part of                                                                                                    | alwoy - Tosis - 🔬 - |
| GPS eSourcing                  | del dette Manica        | ges Utilits    | -                |                          |           |          |          |               |                                                                                                    | # 10 # 1                                                                                                    | N 🗣 🖬 🖉             |
|                                |                         |                | in.              | View RFx(s)              |           | 榔G<br>Se | oven     | nmen          | t. Procuren                                                                                                    | hent                                                                                                    | 1                   |
| W OpeniPending/Passed Rh(s)    |                         |                |                  |                          |           |          |          |               |                                                                                                    | Cperr Paeding                                                                                                    | Pared • 🖉           |
| my have                        | Wayman 1                | Surrey.        | We Acceptance    | Beer .                   | REATION T | Weige .  |          | SMM .         | Time Remaining                                                                                                  | Core Type 1917                                                                                                    | Lines True Mart     |
| Constants Jack                 | TeriZ                   | 8              | un coloridad a s | View/Renported to All's. | 3 are     |          | Ner      |               | 47 may 12 mail 11                                                                                               | <ul> <li>Manifest to th</li> </ul>                                                                                                    | 10/04/2012 22:00    |
| Children Ren - Developments    | 100                     | 8              |                  | When / Response to RFs   | 3.000     |          | failer . |               | 20001219200                                                                                                    | 820839912 10-42                                                                                                    | NARDER ET TO BE     |
| Lineman, liei                  | Text 3                  | 8              | 6                | B These/Respond to BFa   | Bart      |          | Conet    |               | 28 mays 12 ms 2 ms                                                                                              | <ul> <li>individual 21.31</li> </ul>                                                                                                    | 27/00/2012 22 10    |
| Thus Bucches (Tetc)            | Terr                    | M              |                  | View/Respond to BPs.     | 3me       |          | 1944     |               | 30.060 12.102.010                                                                                               |                                                                                                    | 11/05/0912 00:78    |
|                                |                         |                |                  |                          |           |          |          |               |                                                                                                    |                                                                                                    |                     |
| undername                      |                         |                |                  |                          |           |          |          | ni pine unita |                                                                                                    | to ideal data                                                                                                    |                     |
|                                |                         |                |                  |                          |           |          |          |               | the second second second second second second second second second second second second second second second se | CONTRACTOR OF CONTRACTOR OF CONT | 1 JOD'S             |

# 6. Online Tutorials

- 6.1. The eSourcing Suite contains free online tutorials, to illustrate the key functionality of the system. Once logged on, these tutorials can be accessed by:
  - a) clicking on the Tutorials icon; or
  - b) clicking on the Utilities button on the top menu-bar; then on Tutorials.

| Average     King Angeler and Angeler and Angeler | teretofico gor<br>ert fernos ellas<br>Bela Press | Alexandre in<br>Reng<br>Tata in<br>Ratra<br>Tata in<br>Ratra<br>Narrap | i deni<br>in<br>de<br>v Deport<br>a Organizator | é     | lid                  |         |             | _     | 2.0        | 14 × (9)              | et<br>an - Auger - Sa<br>al 10 al 10 | Hy+ Tak + Q+     |
|----------------------------------------------------------------------------------------------------|--------------------------------------------------|------------------------------------------------------------------------|-------------------------------------------------|-------|----------------------|---------|-------------|-------|------------|-----------------------|--------------------------------------|------------------|
| All Operational States (Second States)<br>Second States (Second States)<br>All Operational States (Second States)<br>Second States (Second States)<br>Second States (Second States)<br>Second States (Second States)<br>Second States (Second States)<br>Second States (Second States)                                                                                                    | art Service edite.                               | ning<br>Tutatis<br>Admin<br>Traport<br>Namap                           | els<br>VDport<br>a Organizator                  | į     | ijd.                 |         |             |       |            | N-0                   | - Auge - 10                          | hty + Tait - Q+  |
| GPS eSourcing Networks<br>All Open-Vending/Present Rfs(e)<br>Bits Name<br>Combined Test<br>Combined Test<br>Combined Test<br>Combined Test<br>Combined Test<br>Combined Test<br>Combined Test                                                                                                    | Bit Post                                         | Tatalia<br>Ratran<br>Inteph<br>Manap                                   | da<br>UEsport<br>a. Crpanicatur                 | é     | ijd.                 |         |             |       |            |                       |                                      | R.A.             |
| All Operoficating/Passed #(sta)<br>#7+ None<br>Construct Tag<br>Construct Tag<br>Construct Tag<br>Construct Tag<br>Construction Tag<br>Construction Tag                                                                                                    | 1 and linear in                                  | Tataria<br>Admin<br>Impert<br>Manap                                    | da<br>VExport<br>a Organization                 | é     | i jds                |         |             |       |            |                       |                                      |                  |
| Mi Open (Hunder gif Jaussed Hifs)<br>Hifs Norm<br>Consider an Tag<br>(Chalance Yourn: Character and<br>I Anatopes Tag<br>State Support: Tag                                                                                                    | RPs Unique II                                    |                                                                        |                                                 |       |                      |         | All Go      | wern  | ment       | Procureme             | nt                                   |                  |
| Michael<br>Desident Teti<br>elistent Teti Disette entre<br>U secondite<br>Dise Secondite                                                                                                    | RPA Unpue II                                     |                                                                        |                                                 |       |                      |         | 144         |       |            |                       | Open Pending F                       | aused 📲 🕹 📇      |
| Constanta Ten<br>Binduna Kons. Inna' Armatta<br>17 septembria<br>Din Amerika Inn                                                                                                    | Sec. 2                                           | Sannary 1                                                              | PPX Accession                                   | ÷     | Seet                 | APS THE | \$Px \$5/00 |       | SHOW       | Tre Brang             | Open Tree Date                       | Case Tree CMT    |
| elistenen Keer, Sone' heneten<br>17. namuna (San<br>18. namuna (San                                                                                                    | 1963                                             | 8                                                                      |                                                 | 1     | View/Respond to RPs. | Acre    |             | 141   |            | +F quality (2min      | 11/13/2012 20:23                     | 10/14/2212 23:08 |
| d' namena Tan<br>Dhan honotan (Tan)                                                                                                    | 849                                              | E                                                                      |                                                 | 100   | Vide/Respond to BFs  | 3m      |             | -     |            | 2 may 2 mm 12 mm      | 10033013-0.42                        | 840002123358     |
| Office Resident (Text                                                                                                    | Text 1                                           | 8                                                                      | 6                                               | 83    | View/Respond to RTs  | 3       |             | down. |            | 25 4941 9 10 10 10 10 | 1100/01/12125                        | 17401031212929   |
|                                                                                                    | Test                                             | 目                                                                      |                                                 |       | Water/Respond to BFu | 2.00    |             | 100   |            | 28 alors 2 for 12 res | 810000132020                         | 31030212 22 58   |
|                                                                                                    |                                                  |                                                                        |                                                 |       |                      |         |             |       |            |                       |                                      |                  |
| inter (lypsessuring cabeetaftics you address                                                                                                    | et se peperiet                                   | PopterClaug =*/                                                        | iver full (harona)                              | fram, | ndi.m                |         |             |       | (CONTRACT) | 1 Jun                 | ad at se                             | 2                |

- 6.2. The Supplier Tutorial page will open. Click on the topic of interest to open the relevant tutorial, which will display in your browser. Tutorials are available on a range of topics including:
  - Viewing and accepting an RFx
  - Managing attachments
  - Managing supplier users
  - Responding to questionnaires
  - Placing bids SingleBid and MultiBid.
  - Working with offline response templates
  - Participating in electronic auctions
- 6.3. Please note that the tutorials are generic (for Emptoris version 9), rather than specific to the Government Procurement Service eSourcing Suite.

# 7. Accepting or Declining an RFx Invitation

- 7.1. By default, when you first log on to the eSourcing Suite, it will show the 'Bids View RFx(s)' page. If you do not see this page, click on the 'Home' icon (or on 'Bids' then 'View RFx(s)' on the top menu bar).
- 7.2. The home-page will display any current RFx(s) that your organisation has been invited to, including information such as the name, type, status and event timing. The drop-down box can be used to filter RFx(s) to show the open, pending, paused, closed and/or awarded events. If there are no such events the comment will show 'NO DATA AVAILABLE'.

| Government Prostanment Servic  | u «Sourcing - Wa      | abres listars | ent Copéanie       |                        |            |                  |                |                     |                                         | 1012             |
|--------------------------------|-----------------------|---------------|--------------------|------------------------|------------|------------------|----------------|---------------------|-----------------------------------------|------------------|
| 🕒 🗇 💌 😰 Miten (Tanenner) og    | Laborato/Floor.gov.v. | Kyt/sites pr  | N. State, M.       |                        |            |                  | 2              | 1 4 × 27:00         | State (F)                               | 81               |
| Faunter Burntent Presar        | eteett Geruton Alicus | ang           | 1991               |                        |            |                  |                | N+0-                |                                         | wwy - Tools - @+ |
| GPS eSourcing                  | The Ball Process      |               | -1                 | -                      | _          |                  |                |                     |                                         |                  |
| 3                              |                       |               |                    | Ride                   |            |                  |                |                     | 13                                      |                  |
|                                |                       |               |                    | View RFx(s)            |            | 継 G              | overnme        | nt Procurem         | ent                                     |                  |
| All Open/Pending/Passed R(s(s) |                       |               |                    |                        |            |                  | 100100.00      |                     | Copen Pending                           | Paused • 🕖 🖪 🗄   |
| It's late                      | RPy Unique II         | - timer       | STO Acceptored     | Send: 1                | ark Type 1 | 10% Style        | 2017           | The Remaining       | Open Time Date                          | Case Tree GAT    |
| Constanto (Test)               | Ter 2                 | EI-           |                    | View/Keapond to RFs.   | a          |                  | (New Colors    | 47 48(4)11142.00    | 1101021213.25                           | 18/54(2012 22:30 |
| elisions from Data Interio     |                       | 8             |                    | View/Kesporal to RFc   | Birr       |                  | 100            | 2464.72157700       | 010020121030                            | 140021122208     |
| IT sampaintan                  | Test 3                | 81            | 6                  | D View/Respond to RFs. | 2          |                  | Coleri-        | 15 days 12 to 2 mil | 010000000000000000000000000000000000000 | 174008417196     |
| Office, Buildings, (Table      | Test                  | EI.           |                    | View/Respond to RFu    | 9.00       |                  | 1944           | 28 mage 12 fra 2 mp | Friedord 19:30                          | 21000123238      |
|                                |                       |               |                    |                        |            |                  |                |                     |                                         |                  |
|                                |                       |               |                    |                        |            |                  |                |                     |                                         |                  |
| Overficienses                  |                       |               |                    | 1000                   | -          |                  | 1              | In the Lorenza      | usbet allas                             | 14 + 14 300W +   |
| ( start) 🖸 🗀 😓 🐻 🖒 ( s. )      | 5 J + (5 4            | 3 10          | ox - Morosoft Outo | Government Presser.    | - 27 W     | nations Explorer | · Plants Sores | nshitti 1.2.2-1     |                                         | (전) 후 + 1867     |

7.3. To review a specific RFx, click on the 'View/Respond to RFx' button for that event.

- 7.4. The page that follows will show an overview of the RFx. Prior to accepting the invitation to participate, you should **first carefully review the attached documents**, and then the RFx questions and bid-fields. Information on how open attachments is found in section 9 of this guidance.
- 7.5. Questionnaires are composed of questions. You can expand the questionnaires (individually with the relevant + box, or collectively with the ‡ icon), to view the component questions in each.

| Covernment Precurement Service (Sourcing - Windows Externet Explorer                                |                             | _         | _               |                           |                                              | _(#) ×                                     |
|----------------------------------------------------------------------------------------------------|-----------------------------|-----------|-----------------|---------------------------|----------------------------------------------|--------------------------------------------|
| 🚱 🖅 🕷 fetta (/gammaning cateretation govue/////http://au/.com/_com/_                                |                             |           |                 | 🗶 🔒 👘 😣                   | Con South                                    | P.                                         |
| Revertes groverment Procurement Service eSourcing                                                   |                             |           |                 | 51                        | - 10 - 1 mm - Page -                         | datety - Tools - 🔬 - *                     |
| GPS eSourcing My multie Bill Makages Utilities                                                      |                             | -         |                 |                           | A 10 4                                       | 10 a d 📶                                   |
| RFs(s) > eDisclosure Event - Clone                                                                  |                             |           |                 |                           | Renaming                                     | Terra: 2d \$2te Stee \$7a                  |
| Description<br><u>Concept Information</u><br>Trainer Seatoners<br>article Finance Life (Conception) | Tapa are family             |           |                 |                           | Cost Time I<br>Dires Time I<br>Statistic Day | 890291219.44.2047<br>400291219.44.207<br>8 |
| Al Guestionarea (I) Guestionarea Eligibilit                                                         |                             |           |                 |                           |                                              |                                            |
|                                                                                                    | Correct Pagert (1.58 o      | e383) = : | 1242            |                           |                                              | 1.1                                        |
| Guesterrers : Guester 🕏                                                                             |                             |           | 20              | Texant                    | Astrusta                                     |                                            |
| Selection pulsificance section a - secondariant pulsificate                                         |                             | # A.      | Sall a          | There Bergerman,          | 2.00                                         | 6                                          |
| Owner                                                                                               |                             | 10        | Sala            |                           |                                              |                                            |
| O (SEAT) Please rate the full care of the reprint for tenancy on the name of the rep                | erisation approx            | 10        | (5.1 s)         |                           |                                              |                                            |
| O gase                                                                                              |                             | 10        | Did a           |                           |                                              |                                            |
| O (3042) Places sale the regiments affine account of the regimentation receiving                    |                             | 40        | 522             |                           |                                              |                                            |
| O (RGAR)                                                                                            |                             | 10        | 5.2 m           |                           |                                              |                                            |
| D (SCAT) Press and the Dig in units the property operation has a new office                         |                             | 0.        | 540             |                           |                                              |                                            |
| © SGAA                                                                                              |                             | 4.5       | 520             |                           |                                              |                                            |
| · 3044 Please sale the concerty reparation runner. Concerned House or equivalent                    | for the organization.       | 0.        | 521 m           |                           |                                              |                                            |
| 0 3045                                                                                              |                             | e.        | Gala            |                           |                                              |                                            |
| O total: Please state the task of registration for the organization revisions                       |                             | 0.        | Side            |                           |                                              |                                            |
| O make                                                                                              |                             | 0.        | Sale.           |                           |                                              |                                            |
| O STGATE Places data fre VAT repetation number for the operation ternants                           |                             | 10        | Sale            |                           |                                              |                                            |
| O mane                                                                                              |                             | 10        | 523 a)          |                           |                                              |                                            |
| O goathy Plane along the law of expensator beaming free the hiltonry enters                         |                             | 1.        | 524             |                           |                                              |                                            |
| Oppen                                                                                               |                             | 40        | 540             |                           |                                              |                                            |
| O (30474) P (12 amount the 12 he later analysis of \$0474, where prove press                        |                             | 1.        | 5210            |                           |                                              |                                            |
| O (scal)                                                                                            |                             | 0.0       | 140             |                           |                                              | -                                          |
| Are .                                                                                               |                             |           |                 |                           | / huted stee                                 | 1.4 4, 100% =                              |
| terat 2 2 2 8 0 1 1 1 1 1 1 2 2 2 2 2 2 2 2 2 2 2 2 2                                               | tixol 🖉 Government Procure. | -         | ines Explorer : | + reis Smeratats 1.2 P.S. | L. Marine                                    | () ? + 1100                                |

### 7.6. You can review the RFx items and bid-fields by clicking on the 'SingleBid' tab.

| Covernment Ivenu                                                            | rennenk Skryles eSour    | ong - Windows Drivens           | t Digitizes                   |                 |          |       |        |                                                                                                    |                                                     |
|-----------------------------------------------------------------------------|--------------------------|---------------------------------|-------------------------------|-----------------|----------|-------|--------|----------------------------------------------------------------------------------------------------|-----------------------------------------------------|
| - III + 12                                                                  | Warmen (11), colaretol   | Real poycable ( Instance in a T | (#1,#T                        |                 |          |       | 3      | A A X Arun both                                                                                                    | (A)                                                 |
| Favortet 19 Go                                                              | writeent Procurement Ser | vice eSaucing                   |                               |                 |          |       |        | 月 · 12 · 二 m · Pain                                                                                                    | - datety - Toole - 🖬 - 1                            |
| GPS eSourcing                                                               | my fronties              | Manages Utilities               |                               |                 |          |       |        |                                                                                                    |                                                     |
| RFa(s) > eDisclos                                                           | ure Event - Clone        | No.                             |                               |                 |          |       |        | Renaute                                                                                                    | Terra: 2d 12te 57m 28a                              |
| Contect Informed<br>Trislam Resilinan<br>Arristan Resilinan<br>Arrestanters | ion                      | Stranser                        | Taper<br>P Dar                | ATT Same        |          |       |        | O Cher Time<br>Line Time<br>Statuti (1)                                                                                                    | 820302912-10-82-0041<br>840022912-20-89-2041<br>890 |
| N 1000 (20)                                                                 | Giastioners              | Singestal                       |                               | 10000           |          |       | -      | Search Acceut                                                                                                    | A 12 3                                              |
| 131                                                                         | Category                 |                                 | ture 🖤                        | 7,04            | Quantity |       | 0.0    | and the second second                                                                                                    | Per Baugan                                          |
| Patraugh Res Car                                                            | Lagardination            | C SHOLTH                        | #2944J                        | Minute Service  | 1.4      | Ø     | 526    | States House Man                                                                                                    |                                                     |
|                                                                             |                          | D Salar Con                     | ubets -                       | Situater        |          | 90    | 52(1)  | Alace New INC.                                                                                                    |                                                     |
|                                                                             |                          | C States                        | rise January                  | Single here     |          | 90    | 520    | Place from the                                                                                                    |                                                     |
|                                                                             |                          | D HODIS POR                     | ct the rape                   | Simple fem.     |          | # a.  | 5.00   | CONTRACTOR (                                                                                                    |                                                     |
|                                                                             |                          | C sitte Int                     | LAMPE                         | Serviciter.     |          | P.a.  | 100 e) | Pface Near ID-F                                                                                                    |                                                     |
|                                                                             |                          | C HOEN-COM                      | est-Acricol                   | Britister.      | 1        | 100   | 2.00   | PERCENTER (NAME)                                                                                                    |                                                     |
| baram 1                                                                     | Lapai Conscillantes      | O posta bar                     | ath 1. Patra Diada            | Bride lan       |          | 10    | 520    | Phone Manual Table                                                                                                    |                                                     |
|                                                                             |                          | C adding the                    | ath 1. Setadat                | Simple here.    |          | P.a.  | 500    | Stated Nami Hef.                                                                                                    |                                                     |
|                                                                             |                          | O posta das                     | and Internet Constant         | Restation.      | ())      | 10    | 54(2)  | Plants None Man                                                                                                    |                                                     |
|                                                                             |                          | O HORNA BUR                     | and 1 Manual Manager          | Sinda lan       | -        | P.6.  | 540    | Place New York                                                                                                    |                                                     |
|                                                                             |                          | C spita had                     | arm 1 / faat Lasse            | Bride Series    | 1.1      | Ø.a.  | 5(0,0) | These in Name Hold                                                                                                    |                                                     |
|                                                                             |                          | O AGAIN AND                     | ata 1-Gammar Atela            | Service Service |          | 10    | 540    | PERSONAL PROPERTY AND INC.                                                                                                    |                                                     |
| Seren L                                                                     | LAQRI CONSIDERING        | D state age                     | and Permitten                 | Single terr     |          | @ co. | 54(1)  | Phase News Red                                                                                                    |                                                     |
|                                                                             |                          | C Sold - Ave                    | and Senter                    | Single here     |          | 10    | 5251   | Place New Hold                                                                                                    |                                                     |
|                                                                             |                          | D Hills - Dar                   | with 2 - Technical Consultant | Simple fam.     |          | # a.  | 52501  | STREET, MARKING, MARKING, MARK |                                                     |
|                                                                             |                          | C altra dat                     | and Constitutes               | Granitation.    | 4        | P.a.  | Sille; | Place New Hid.                                                                                                    |                                                     |
|                                                                             |                          | C HOLL Dat                      | entral Team Leans             | Il mile tem     |          | Pa.   | 2.2(1) | Plants Namillar                                                                                                    |                                                     |
|                                                                             |                          | O agente dan                    | are 1. Operator Atalia        | Britkler.       | 1        | 10    | SZ4    | THE REAL PROPERTY.                                                                                                    |                                                     |
| Laters 1                                                                    | Lagel Consideration      | G agena her                     | and L. Patrici Disator        | Binale here.    |          | 00    | 2000   | Plant Nam Bat.                                                                                                    |                                                     |

- 7.7. Having reviewed the attached RFx documentation and the questions and bid fields: if you wish to participate in the procurement, click on the green 'Accept' button. Alternatively, to decline the invitation to participate, click on the red 'Decline' button.
- 7.8. When you accept an invitation to an RFx, you are doing so on behalf of your organisation. A message will be sent to all your organisation's users who were also invited to that event, notifying them of the acceptance. They will not also need to accept the invitation.
- 7.9. After you accept an invitation to an event, the RFx overview page changes. The 'Place Response' buttons for each questionnaire (previously grey-out) change to red, and a new 'MultiBid' tab appears. You can begin to complete the RFx immediately, or click on 'Bids' then 'View RFx(s)' on the top menu-bar to return to the opening page.
- 7.10. RFx(s) for which invitations have been accepted show a 'tick' icon in the 'RFx Acceptance' field.

| Covernment Pressment Service     | e eSourcing - W      | indensi Delar   | net Definer     |                       |            |              |         |                    |          |                  | _(#) ×                |
|----------------------------------|----------------------|-----------------|-----------------|-----------------------|------------|--------------|---------|--------------------|----------|------------------|-----------------------|
| Garante (Chetter // parrows (P)) | catal estoffice por- | With Heaters of | 19,445,45       |                       |            |              |         | 2 A 1+5.8          | 170-3    | sata-            | P.I.                  |
| Favortes Government Procur       | enerst Service eSta  | uchg            | 11              |                       |            |              |         | 57                 | - 10 -   | Page - 1         | dety - Tosle - 📦 - ** |
| GPS eSourcing                    | the Bally Mana       | ages Utility    | -               |                       | -          |              |         |                    |          |                  |                       |
|                                  |                      |                 |                 |                       |            |              |         |                    |          | -                |                       |
|                                  |                      |                 |                 | B                     | ds         |              |         |                    |          |                  |                       |
|                                  |                      |                 |                 | VIEW HFX(S)           |            | 翻G           | overnn  | nent Proc          | urem     | ent              |                       |
|                                  |                      |                 |                 |                       |            | Se           | rvice   |                    |          |                  |                       |
| All OpeniPending/Passed Rhds)    |                      |                 |                 |                       |            |              |         |                    |          | Open Panding     | Paned • Dened         |
| in a faire                       | Wattrat              | n Summy         | We acceptence   | 3692                  | RPS Toper  | Rume         |         | Mue Tere           | Ananig   | Queri Tirre (DIT | Date Trie Date        |
| Genelarizati                     | TeriZ                | 8               |                 | Werner/Hernproval to: | All A Barr |              | 14+     | 47 deys            |          | Avenders Same    | 18/14/2012 23 98      |
| sthuster-pertonets               |                      | 10              |                 | Thus/Request in       | ata 3me    |              | (Mar)   | 2 899 (3           | 1193.000 | 120030012 10-42  | BA20081213158         |
| ILABORAR, Ist.                   | Test 3               | Eb.             |                 | B Tieve/Respond to    | and and    |              | Core*   | 28 mays 1          | 2        | \$1000012123.37  | 27/00/2012 23 10      |
| Office Bucches (Tetz             | Terr                 | 8               |                 | Whene/Respond to      | are See    |              | 1961    | 30.04/2            | 111110   | #1/FEEB12 29.32  | 31/05/09/07 21:48     |
|                                  |                      |                 | •               |                       |            |              |         |                    |          |                  |                       |
| Querformates                     | 1100                 |                 | no. Person to a |                       | -12 00     | dana England | با تتعن | Synametry to 1 100 | 1        | ated stee        | 1<br>1 + 1 + 100% +   |

- 7.11. If you accept an invitation to an RFx and later decide that you do not wish to submit a tender, you should withdraw from the event (see section 8.8).
- 7.12. If you decline an invitation to an event, and then later decide that you do wish to take part, it is possible to change your mind. To do this go to 'Bids → View Invitations'. Click on the 'Declined' tab. Select the right-hand checkbox for the event in question, and then click the 'Accept' button.

# 8. Responding to an RFx

#### 8.1. Reviewing RFx attachments

8.1.1. Before you can respond to an RFx, you must first accept the invitation to participate (see section 7). As part of this process, suppliers should carefully review the RFx attachments **before** beginning to complete RFx questions or item bid-fields.

## **8.2.Completing Questions and Questionnaires**

- 8.2.1. To view a specific RFx, click on 'Bids' then 'View RFx(s)' on the top menubar. Click on the 'View/Respond to RFx' button for the relevant RFx. Then click on the Questionnaires tab.
- 8.2.2. Each of the Questionnaires in the RFx will be shown. Initially the 'Respond' field will consist entirely of red 'Place Response' buttons. Click on one of these buttons to open a specific questionnaire. Note that, as individual questionnaires are completed, these will change to green 'Revise Response' buttons.

| Covernment Pressment Service                                                                                                    | eSourcing - Windows Drivenet Explorer                                                                                                    | and the subscription of the local division of the local division o |           |             |                  |                                                                 | _(#) ×                      |
|----------------------------------------------------------------------------------------------------|----------------------------------------------------------------------------------------------------|----------------------------------------------------------------------------------------------------|-----------|-------------|------------------|-----------------------------------------------------------------|-----------------------------|
| Gar Bitte // prosection of                                                                                                    | the end fice gov which inter any conjugation                                                                                                    |                                                                                                    |           |             | 2 6 40 × 27      | Line 26 arch                                                    | Rb                          |
| Avertet Bowerauer Procure                                                                                                    | ert Service eSourceg                                                                                                    |                                                                                                    |           |             | 5-12             | Paur - Salet                                                    | y - Tonis - 📦 - 🤲           |
| GPS eSourcing                                                                                                    | n Inde Manages Utilities                                                                                                    |                                                                                                    |           |             |                  | .* 10 4 5                                                       | 3 J 🗉                       |
| RFa(s) > eDisclosure Event - 0                                                                                                    | Sione                                                                                                    |                                                                                                    |           |             |                  | Renaming Time: 2                                                | d filter 43en 4s            |
| Generation<br>Contact Information<br>Trinker National<br>ATPENTION                                                                                                    | Service and the service of the service of the servi | Pour and Associ                                                                                                    |           |             |                  | Const Time All Social<br>Dates Time All Social<br>Statute Dates | 2 10 42 0MT<br>7 31 Hr 30 T |
| All QueelScenares (6) Contin                                                                                                    | creates Expella Hallist                                                                                                    |                                                                                                    |           | 10000       |                  | Telet                                                           | 10000 (S) (A)               |
| 14 C                                                                                                    | Guettantere / Guestal 🗣                                                                                                    |                                                                                                    |           | 200         | Require          | View Habry                                                      |                             |
| asiachos qualetto evera sect                                                                                                    | NOVA - BACHBROCHE DURATIONS                                                                                                    |                                                                                                    | 100       | SZA         | Acuise Resume.   | TORU PRIMA                                                      | 10 (t)                      |
| SILACTION CLASSING WHITE SECT<br>SILACTION CLASSING WHITE SECT                                                                                                    | Toy 8 - SHOWES FOR REACTION                                                                                                    |                                                                                                    | 1 m       | 520m        | Place Response   | 11 - PA                                                         |                             |
| Selection or explored and the second second seco | TON C - ADDREDITATIONS AND INSURANCE                                                                                                    |                                                                                                    | 0.0       | Sud av      | Place thesposen  |                                                                 |                             |
| BELECTION GUESTIONNARE SECT                                                                                                    | TON 2 - TEDHNICHL AND PROFESSIONAL ADULTY                                                                                                    |                                                                                                    | Ø.21      | 52(s);      | Place Response   |                                                                 |                             |
| aviato puestionwhe section                                                                                                    | 4-1WHORTORY QUESTIONS                                                                                                    |                                                                                                    | \$ m      | 5.0 m       | Place Response   |                                                                 |                             |
| D ANARO GUESTIONNARE - BECTIO                                                                                                    | I E - BERVICE REQUIREHENTE                                                                                                    |                                                                                                    | 0.11      | Salat:      | Place Response   |                                                                 |                             |
| Average average section                                                                                                    | C - PAGLECT BASSAIC REQUIREJENTS                                                                                                    |                                                                                                    | P.01      | Salat       | Place Response   |                                                                 |                             |
| B WARD DIRECTORY INCOME INCOME.                                                                                                    | D - DAGATLICHT WEDNARNENLE                                                                                                    |                                                                                                    | Ø.11      | 220         | Place Response   |                                                                 |                             |
| O MURCOMITOWAR MICTOR                                                                                                    | E PROVERUNATION                                                                                                    |                                                                                                    | - Car     | 249         | Rooms Researcher | Table Materia                                                   | (1) (n)                     |
|                                                                                                    |                                                                                                    |                                                                                                    |           |             | Ť                |                                                                 |                             |
| l<br>Dens<br>Ministrati (2) co co co co co co co                                                                                                    | I F (1 O)                                                                                                    | Covernment Procurs                                                                                                    | 27 Victor | Extension - |                  | / hutefabe                                                      | - 1,100% -                  |

- 8.2.3. A questionnaire is completed in the RFX Create Response window. Suppliers should work through each of the component questions in a questionnaire, entering tender responses into the online form.
- 8.2.4. You should consult the separate Response Guidance Evaluation and Marking Scheme Document (attached as an RFx attachment) for an explanation of the marking-scheme and weighting for each question.

|                                                                                                    |                                                                                                    | Create Response                                                                                    |                                                               |
|----------------------------------------------------------------------------------------------------|----------------------------------------------------------------------------------------------------|----------------------------------------------------------------------------------------------------|---------------------------------------------------------------|
| Context                                                                                                    |                                                                                                    |                                                                                                    |                                                               |
| GEP Martin alliant<br>Guestionnaire Ru<br>PREING EVALUATE<br>Guestionnaire De                                                       | unaria Graez - Closef For<br>real ADDARD GAE 11/085/<br>0%                                                                                                    | er mesting<br>Medie Nec'Hole 6                                                                     |                                                               |
| Create Response                                                                                                    | esi                                                                                                    |                                                                                                    | Dissignatio Lough m                                           |
| *(3251) Please                                                                                                    | e contine that yes                                                                                                    | where completed the grining eventseton comprised of bide epithet questions [AQE1e] to [AQE1f] in   | n the Single of Hults Std teb in the event                    |
|                                                                                                    |                                                                                                    |                                                                                                    | Constant Laver 4 (1)                                          |
| Planes Select                                                                                                    | •                                                                                                    |                                                                                                    |                                                               |
| MORT Respond Vo                                                                                                    | and the second second s |                                                                                                    |                                                               |
| IAGEII Please                                                                                                    | ereride charging of                                                                                                    | datails for maximum maximum charries variations represented as a perceptions unlike or doublike    |                                                               |
|                                                                                                    | fronte invelore a                                                                                                    |                                                                                                    | Question Level 🖉 (1)                                          |
|                                                                                                    | Percentage                                                                                                    |                                                                                                    |                                                               |
|                                                                                                    |                                                                                                    |                                                                                                    |                                                               |
| Instant                                                                                                    |                                                                                                    |                                                                                                    |                                                               |
|                                                                                                    | 3.20                                                                                                    |                                                                                                    |                                                               |
| Statilized Insignal                                                                                                    |                                                                                                    |                                                                                                    |                                                               |
| Statiture Instand<br>Kalan                                                                                                    | a at                                                                                                    |                                                                                                    |                                                               |
| Delhers Indané<br>Deles<br>Deglarel Isobalés Ge                                                                                     | a m<br>a co                                                                                                    |                                                                                                    |                                                               |
| Dalitates Instand<br>Makes<br>Drighterid Scotalide Ger<br>Other (Barr (Mil                                                          |                                                                                                    |                                                                                                    |                                                               |
| Destinen beland<br>Kielen<br>Drynami sosterike Gr<br>Other (Ran Wij<br>MOEK                                                         |                                                                                                    |                                                                                                    |                                                               |
| Destinant Indone<br>Water<br>Destinant Isolanda Ge<br>Other (Ban Wil<br>(AQER) Diagana                                              | provide the period                                                                                                    | ettage oglift egglioskle to mate card grining in question (AQBI) for vors cerried out suring Add   | itional Needay Roors, Needann Rours and                       |
| Makhari haland<br>Make<br>Degenet toolone On<br>Other Han We<br>MARK<br>LAQUEL BLASSE<br>BANK BLILLEY H                             | provide the percent                                                                                                    | ntage oglift agglinerie to mete cant prining in guéetion (AQII) for vore carried out during Add    | itional Needay Roins, Needann Roins end                       |
| Mathem Seland<br>Males<br>Drymon (solitone Ge<br>Other (stan Mai<br>(MGER)<br>(AQER) Sciences<br>san's Science (S                   | provide the percent                                                                                                    | ertage splift applicable to mate cach prining in guéetion (AQBI) for vore cerries pot during Add   | itzoral Needay Dours, Needato Rours etd<br>Quador Leve 🖤 31   |
| Dathers Index<br>Many<br>Degrand postante De<br>Other (Ran Ma<br>MARK)<br>TARKE Disease<br>and Britishy H                           | Provide the percent                                                                                                    | ntage uglift agglicable to mote card grining in question (AQBI) for yors carried out during Add    | itional Needay Room, Needann Room and<br>Clastoriae (73)      |
| Notice<br>Degree (solver Ge<br>Other (Solver Ge<br>Other (Solver Ge<br>(ACE)) Science<br>and Science (Solver)                       | Provide the percent<br>protide the percent<br>purk.                                                                                                    | ertage splift applicable to mate can's printing in quaetion (AQBI) for vore carries out suring Add | itional Needday Doors, Needano Rours end<br>Quastinisys 🖗 3:  |
| Definer Indee<br>Trans<br>Digwel Lookies (n<br>Gener Haw Wil<br>(AGEI)<br>(AGEI) Blance<br>Hant Billing (N<br>Previous applied in   | Parcentage %                                                                                                    | eringe oplift applicable to zene cass prining in guestion (AQEI) for wore cassies out during Radi  | itional Needay Rours, Needann Rours end<br>Quantur Level 🖉 No |
| Selleri Indae<br>Trans<br>Digen Indek Gr<br>(Ger Han Wi<br>(AQE) Lasse<br>ants Belley R<br>Present applied to<br>Present applied to | Parameters                                                                                                    | ntage splift egyliseble to zere cant prining in previum (AQBI) for wore secred out during Add      | inconal Veenday Roune, Veelann Roune end<br>Coestoniese Fig:  |

- 8.2.5. Questions can take a variety of formats, including text, numeric, date, yes/no, drop-down boxes and tables. Mandatory questions are indicated by a red asterisk (\*). The response to a questionnaire can only be saved once all the mandatory questions in that questionnaire have been completed.
- 8.2.6. For some questions, you might be asked to attach a document as part of your tender response. Adding attachments is explained in section 9 of this guidance.

DO NOT attach documents unless explicitly asked to do so in a question.

Information included in unrequested attachments will not be evaluated, and could jeopardise the compliance of your tender.

8.2.7. If, whilst completing your RFx response, you have any queries to raise with Government Procurement Service, this should be done by sending a message via the eSourcing Suite (see section 10.3)

# 8.3.Background to Bids and Bid-fields

- 8.3.1. In the eSourcing Suite, pricing information is tendered by submitting bids against 'Items'. The 'SingleBid' page is used to complete bids one item at a time. The 'MultiBid' page is used to enter bids against multiple items at the same time, and can be faster if there a large number of items to bid against. You can choose to use either or both of these approaches when completing the RFx.
- 8.3.2. Related items can be grouped in 'Lots' for bid-evaluation and comparison purposes. It is important to note that these 'item lots' do not necessarily correspond to the 'lots' that a contract (or framework agreement) might be divided into for award purposes.
- 8.3.3. On the 'SingleBid' page, you can view a list of all the items. The red 'Place New Bid' button is used to place a bid against a specific item (see 8.4 below).

| Government Proc                                                    | arement Service eSourch   | ig a Windows Britannat Explorer :      |                |        | _     |                   |                                                                                                    | A 181 2                                                                                                    |
|--------------------------------------------------------------------|---------------------------|----------------------------------------|----------------|--------|-------|-------------------|----------------------------------------------------------------------------------------------------|----------------------------------------------------------------------------------------------------|
| - + Jeb 103                                                        | a normal or constants     | • group/contract process               |                |        |       | 29                | (** ) × ( Fr inst term                                                                                                    | A CONTRACTOR OF A CONTRACTOR OFTA CONTRACTOR OFTA CONTRACTOR OFTA CONTRACTOR OFTA CONTRACTOR OFTA CONTRACTOR OFTA CONTRACTOR OFTA CONTRACTOR OFTA CONTRACTOR OFTA CONTRACTOR OFTA CONTRACTOR OFTA CONTRACTOR OFTA CONTRACTOR OFTA CONTRACTOR OFTA CONTRACTOR OFTA CONTRACTOR OFTA CONTRACTOR OFTA CONTRACTOR O |
| facter 200                                                         | semment Processed Service | in allowing                            |                |        |       |                   | 「「「「「「」」                                                                                                    | 📺 - Page - Safaty - Tools - 🔂 -                                                                                                    |
| PS eSourcing                                                       | My Profile Halls          | Penningen (Unbring                     |                |        |       |                   |                                                                                                    | * III X II X II II                                                                                                    |
| nis) > eDisclo                                                     | sure Event - Clone        |                                        |                |        |       |                   |                                                                                                    | Remaining Tense 20 title 34m 18s                                                                                                    |
| ecrymox<br>Contact Informative<br>Inform Kardisor<br>Informativers | Uan                       | Sectored States                        | APP Bacal      |        |       |                   | ſ                                                                                                    | Deer Time 2008/2012 1942 Skit<br>Dies Time 2018/2012 (2018 Skit<br>State Cool                                                                                                    |
| Aurea (36) 🖌                                                       | Questamates Se            | upadid Mundha                          |                |        |       |                   | Sealch                                                                                                    | Autor Stree A 11 51 55                                                                                                    |
| A state of the                                                     | Caregory                  | tare Φ                                 | 9758           | Garay  |       |                   | 24                                                                                                    | Bo Revalor                                                                                                    |
| antanan New Car.                                                   | Legit Directorio          | C ADDIA-Remarking                      | Diriple here   | +      | 10.21 | 5.3 m 13 m        | Place New Hist                                                                                                    | Terms Deplement                                                                                                    |
|                                                                    |                           | O ADDIS Considers                      | Denis her      | 1      | \$ 21 | Sala Of ITI       | Place New Did                                                                                                    | Server Trainment                                                                                                    |
|                                                                    |                           | O allela-Terminal Genament             | Tirzia tam     | 1.     | 0.4   | bide:             | Place New Bid                                                                                                    |                                                                                                    |
|                                                                    |                           | O applie Press Name                    | Eingig Sam-    | - A.   | 100   | Sala:             | Place New Did                                                                                                    |                                                                                                    |
|                                                                    |                           | O ADDIS TRANSPORT                      | Bonata Sam     |        | \$ a  | SUR.O.            | Floce New Did                                                                                                    |                                                                                                    |
|                                                                    |                           | O COLUMN AND                           | Bridging Sales |        | 100   | 5.00              | Piece New Hal                                                                                                    |                                                                                                    |
| daiu t                                                             | Legar Consistence         | O ADDA Solars ( - Refer Deals          | Bright family  |        | 0.0   | bad <sub>re</sub> | Place New Bid                                                                                                    |                                                                                                    |
|                                                                    |                           | P active Barrens 1 - Consultant        | Eingle heit    |        | 100   | Sale:             | Place New Bill                                                                                                    |                                                                                                    |
|                                                                    |                           | C Adda - Second - Technical Convitant  | Birgta Ser-    |        | 0.1   | Bill o            | Place New Bid                                                                                                    |                                                                                                    |
|                                                                    |                           | O addite- Boersen 1. Proved Viscolar   | Single fem     |        | 100   | Side              | Place New Bid                                                                                                    |                                                                                                    |
|                                                                    |                           | O adda.dommi.l.familaem                | Single Ser-    | 36     | P     | 5.0±              | Place New Bid                                                                                                    |                                                                                                    |
|                                                                    |                           | O appear therein 1. Constructed at     | Directa hare   | - 10.  | 10    | Side              | Floce New Bid                                                                                                    |                                                                                                    |
| tion 2                                                             | Japat Constitute          | O Addition that you 2. Percentionality | Training.      | - W    | P.41  | 520               | Place New Did                                                                                                    |                                                                                                    |
|                                                                    |                           | O state-target - Stratet               | State Ser-     | 10     | 10    | 540               | Place New Did                                                                                                    |                                                                                                    |
|                                                                    |                           | C approved the termined                | Annual Sec.    | - 17 - | 1.    | 540 m             | Place New Bid                                                                                                    |                                                                                                    |
|                                                                    |                           | D AGEN- Some 2 - Print Versen          | Season Sec.    |        | 42    | 340               | Place New Bid                                                                                                    |                                                                                                    |
|                                                                    |                           | P addto - Statistica 2 - Team Leasar   | Dirate Service |        | 0.5   | 5-0-=             | Place New Hal                                                                                                    |                                                                                                    |
|                                                                    |                           | C Alpha Batara 2. Depatr Analog        | Diroly tar:    |        | 100   | Sala:             | Place New Bid                                                                                                    |                                                                                                    |
|                                                                    |                           |                                        |                |        |       | -                 | Concession of the local division of the local division of the loca |                                                                                                    |

- 8.3.4. It is important to note that the eSourcing Suite will allow you to place more than one bid against a single item. In most cases this will not be what is required: so **only place more than one bid against an item if explicitly instructed to do so.**
- 8.3.5. Unlike with questionnaires, the red 'Place New Bid' button does not turn green after a bid has been submitted. However, items that have been bid against show a 'Revise Bid / History' button in the right-adjacent column, and a numbered 'B' icon on the left-adjacent column.
- 8.3.6. If you do inadvertently submit more than one bid against an item, it is possible to delete the unwanted bid(s). To do this: click on the 'Revise Bids / History'

button to open the 'View Bids' page; then select the check-box at the far right for the bid to be deleted, and click the waste-bin icon.

### 8.4.Entering Bids (Price Information) - Single Bids

8.4.1. From the 'SingleBid' page, clicking on an item's red 'Place New Bid' button opens a new 'Simple Bid' window. The bid fields required against that item will be shown on a form. Mandatory bid-fields will be marked with an asterisk (\*). Bid fields will typically require numeric information, but can also include yes/no, date, tabular and multi-select responses.

| ber director and request of the low of set ( ) house a first and and soft and of the set ( ) being the | E-DE Wathin     | Contrast Cold |               |                     | ala . |
|----------------------------------------------------------------------------------------------------|-----------------|---------------|---------------|---------------------|-------|
| s ecourong                                                                                             |                 | 1             | Create B      | Bids<br>ds          | -     |
| tarepte lict.                                                                                          |                 |               |               |                     |       |
| I then information: AGE1c . Technical Consultant                                                       |                 |               |               |                     |       |
|                                                                                                    | derre"          | -2011         | Terripi Com   | utan                |       |
|                                                                                                    | Description     | +QE1c-        | Technical Com | ubarri              |       |
| Manun Ira                                                                                              | red Guarnity"   | (9.)          |               |                     |       |
| Place Bid                                                                                              |                 |               |               |                     |       |
| Currency Type                                                                                          | Dritah Shek     | ng Polan . 💌  |               |                     |       |
| Prive Part Last                                                                                        | -               |               |               |                     |       |
| Maximum List Proc (Per<br>Hour)                                                                        | -               |               | 440           |                     |       |
| Maxmun List Price (Per<br>Desi                                                                         | 1.              |               | GEP           |                     |       |
| Volume Decount - 1-48<br>Days                                                                          | 0.00            |               |               |                     |       |
| Volume Excessed - 18-19<br>Days                                                                        | 0.00            |               |               |                     |       |
| Volume Discourt -<br>160-148 Days                                                                      | <u>jo so</u>    |               |               |                     |       |
| Velume Discount -<br>190-198 Para                                                                      | 0.00            |               |               |                     |       |
| Vulwee Databast -<br>190-545 Depa                                                                      | 0.00            | _             |               |                     |       |
| Valuede Discount -<br>360-396 Days                                                                     | 0.00            |               |               |                     |       |
| Volume Discourt - 300<br>Days plan                                                                     | 0.00            |               |               |                     |       |
| at 2                                                                                                   | not Procurement | B Mark//wp    | eneritig      | T windows forgioner | <br>0 |

8.4.2. You can also edit or delete information that you have previously entered, by re-opening this page and amending your earlier entries.

# 8.5.Entering Bids (Price Information) - MultiBids

- 8.5.1. The 'MultiBid' page shows a large table, that displays all the items and bidfields in one place. Items are shown in the table rows, and item definition fields in the table columns.
- 8.5.2. The 'Help Legend' button (found below the MultiBid tab) provides an explanatory list of the symbols and colour-scheme used on this page.

| PS eSoundin<br>(x(s) > eDisclo                                 | sure Even  | elile Itals Ress<br>t - Clone | upen Utalities              |        |                                      |                           |                                      |                  |           | ternate                     | el El El Constantino | 11/m 45ke         |
|----------------------------------------------------------------|------------|-------------------------------|-----------------------------|--------|--------------------------------------|---------------------------|--------------------------------------|------------------|-----------|-----------------------------|----------------------|-------------------|
| Scribben<br>Ontact Informationen<br>Inter Rendeal<br>Practices | Sion.      |                               | Alternata III<br>Lineagai 2 |        | Type: Area<br>P <u>Car and Award</u> |                           |                                      |                  |           | Cione Treve<br>Statute O    | 14 00 20 12 25 EB    | dirt              |
| Galestoonsire                                                  | troje      | Northe                        | 45                          |        |                                      |                           |                                      |                  |           |                             |                      | -1                |
| vi Leta                                                        |            | in Tout we La                 | gare blos sinarias          | 1008   |                                      | Los .                     | 11f4ge1 11(22.273)                   |                  |           |                             |                      | CI Inclusion      |
| Sat / Ham                                                      | Action     | Sid Currently                 | Description                 | Guerry | moonly rate (C)*                     | Re of Hours<br>required * | Applicable<br>premium<br>adjustments | Voturis discourt | Discourre | Time mar(it)<br>(formality) | pricing<br>method    | End 1<br>Solutio  |
| Lacition                                                       |            |                               |                             | 1.4    |                                      |                           |                                      |                  |           |                             |                      |                   |
| o <u>Alto Pres</u>                                             | Create     | British Ster                  | All's Praction              | 4      |                                      |                           |                                      |                  |           |                             |                      |                   |
| - Self - Test.                                                 | Create     | Grünt 2ier. #                 | ADETe - Then Laws           | 1.1    |                                      |                           |                                      |                  |           |                             |                      |                   |
| Latitie                                                        |            | Burner                        | Lance and street            | 1.8.1  |                                      |                           |                                      |                  |           |                             |                      | 0.0               |
| 0.42211-Gen.                                                   | Creats     | Britst Ster                   | ASEN Counter Ani            |        |                                      |                           |                                      |                  |           |                             |                      |                   |
| Lerting                                                        |            |                               |                             |        |                                      |                           |                                      |                  |           |                             |                      | -                 |
| D ACREAL BAR                                                   | and Cont   | 1.1.1.1. T                    | Augustant                   |        | F83.00                               |                           |                                      | 12.00            | 0.08      | 1.111.00                    |                      | 1000              |
| Lartha                                                         | A cas      | BLARK SAL                     |                             |        | \$80.1038P                           |                           |                                      |                  | 1         | 1.78X.SOORF                 |                      | 1 Contractor      |
| o state har.                                                   | In Crashe  | Brittan Ster                  | 1 Assessmany/               |        | 299.00                               |                           | 1. 30                                | 0.88             | 0.04      | 1.97                        |                      | 2/8418            |
| Lerike                                                         | a constant | In contract of                | - Anno anno                 |        |                                      | -                         | New York                             |                  |           |                             |                      | The second second |
| ACCEPT FORT                                                    | Create     | Sirkan Ster                   | Accumulate                  |        | 20100                                |                           | 1.01                                 | 1.21             | 0.08      | 1.11                        |                      | Planet B          |
| Last mp.                                                       | -          | Survey of                     | -                           |        |                                      |                           | 100                                  | 1.0              | 2         |                             |                      |                   |
| Las Ro                                                         | LL CIMM    | Grøss Ster. ·                 | - approved and              |        |                                      |                           |                                      |                  |           | 4.91                        |                      | Pinson D          |
|                                                                | -          |                               |                             |        | And and in fact                      |                           | 1.14                                 | 1.14             | 0.0       |                             |                      |                   |
|                                                                |            |                               |                             |        |                                      |                           | 200                                  | 2541.6           | 303.      |                             |                      | 2 C               |

- 8.5.3. Bid information should be entered into the white bid fields. These will typically require numeric responses but can be other types such as yes/no or multi-select. You will not be permitted to enter information into greyed-out fields.
- 8.5.4. Not all bid fields are relevant to every item, so different items may require bid fields in different columns to be completed. Once initially completed, bid fields can be amended at any time.
- 8.5.5. Once entered or amended, bids must be saved by clicking the red 'Submit Bids' button before leaving a multibid page. Bid fields can be completed in any order. Not all items need to be completed before bids can be saved: but any given item cannot be saved if its mandatory fields are only partially completed.
- 8.5.6. After clicking 'Submit Bids' you will be shown and asked to confirm the added/amended bids, prior to them being saved. A further pop-up window will then confirm that the bids have (or have not) been saved successfully. Once an item's bid fields are completed and saved, the 'Bidding Action' for that action will change from 'Create' to 'Edit'.

- 8.5.7. You can edit an existing bid by typing a new entry over your earlier entry and then clicking again on the 'Submit Bids' button.
- 8.5.8. Note that there may be more than one page of Lots/Items to view. You may find it easier to complete the multibid page by viewing individual 'lots' separately, using the drop-down filter.

| Construction of the second second secon        | Toe peak<br>A set of the set of the set of the set<br>Restance These 20 Set of the set of the set of th                                                                                                    | (A)<br>(A)<br>(A)<br>(A)<br>(A)<br>(A)<br>(A)<br>(A)<br>(A)<br>(A) |
|----------------------------------------------------------------------------------------------------|----------------------------------------------------------------------------------------------------|--------------------------------------------------------------------|
| Converse Auguster Eines dauche     Converse Auguster Eines dauche     Conversion      Conversion      Con        | Reinerry Trees, 2d Min Steel<br>Reinerry Trees, 2d Min Steel<br>Previously The Steel<br>Reinerry Trees, 2d Min Steel<br>Reinerry Trees, 2d Min S | 0. '<br>E                                                          |
| Concerning         My Analysis         Userses           Entry > eDistrictionaries         See Analysis         Tape:         MP           Entry > eDistrictionaries         See Analysis         Policy MP         Policy MP           Concerning MM         See Analysis         Policy MP         Policy MP           Concerning MM         See Analysis         Policy MP         Policy MP           Concerning MM         See Analysis         Policy MP         Policy MP           Concerning MM         See Analysis         Policy MP         Policy MP           Concerning MM         See Analysis         Policy MP         Policy MP           Concerning MM         See Analysis         Policy MP         Policy MP           Concerning MM         See Analysis         Description         See Analysis           Concerning MM         See Analysis         Description         See Analysis           See Analysis         See Analysis         See Analysis         See Analysis           See Analysis         See Analysis         See Analysis         See Analysis                                                                                                    | Retreamp Tree: 24 This Spec<br>Over Tree (2002) (15 at 1047<br>Note: Tree at 2002) (15 at 1047<br>Status Type)                                                                                                    |                                                                    |
| Security - eDisclosure Event - Clone           Georgenere<br>Executives         Security           Security - eDisclosure Event - Clone           Georgenere<br>Executives         Security - Planting<br>Clone           Security - Event - Clone           Georgenere<br>Event Press         Security - Planting<br>Clone           Security - Event - Clone           Security - Event - Clone <th>Restructing Tarks: 2d 11/tr 50mi<br/>down Tark 20002014 13 42 0047<br/>Article Tark 20002014 23 69 3047<br/>Stotuse Tarke</th> <th></th>                                                                                                    | Restructing Tarks: 2d 11/tr 50mi<br>down Tark 20002014 13 42 0047<br>Article Tark 20002014 23 69 3047<br>Stotuse Tarke                                                                                                    |                                                                    |
| Construction Construction Const   |                                                                                                    | -                                                                  |
| Guestionnesses         Sergificity         Multiple         Multiple <th></th> <th></th>                                                                                                    |                                                                                                    |                                                                    |
| All Lots  All Lots  All Lo   |                                                                                                    | _                                                                  |
| Al Lufe Benerity Benerity Description Generally Heartyrate IV and Moure Applicable Volume Biogent' Additional<br>Biomethylic Colline Group Biology Biology Biolo | Allen and an and an and an an an an an an an an an an an an an                                                                                                    |                                                                    |
| No. of the second second second second second second second second second second second second second second se                                                                                                    | Promotion Streeting                                                                                                    | ohuthi                                                             |
| Solatard 4                                                                                                    |                                                                                                    |                                                                    |
| Lantes                                                                                                    |                                                                                                    |                                                                    |
| D ADDIA THE GET BOARD AND ADDIA THE ADDIA THE ADDIA THE ADDIA                                                                                                    |                                                                                                    |                                                                    |
| Landa and a second second seco   |                                                                                                    |                                                                    |
| De Alleff, bar   gr c et ge bekan mar. BAll + Genere An 1                                                                                                    |                                                                                                    | -                                                                  |
| Lankie Contraction (Contraction (Contraction   |                                                                                                    |                                                                    |
| at Takes Bankata P                                                                                                    |                                                                                                    |                                                                    |
| 19 Annual Context State Context State 1 Approximately 9 Sec 8.30 8.30 8.30 8.30 8.30 8.30                                                                                                    | 1.795.00                                                                                                    | ane D                                                              |
| Let Be 4 70 128 4                                                                                                    | 1.716.300.87                                                                                                    | -                                                                  |
| Praces and and and an even with a 200 20 720 10 00 10 10 000                                                                                                    | 1.792.00                                                                                                    | Ave 2                                                              |
| Let Ex. 1 250.0000 T 0 8 8                                                                                                    | 4.705.9008#                                                                                                    |                                                                    |
| 2 Adala 2 at 1 Enter 1 Enter 2 at 1 Accounter. 1 2410 8.00 8.00 8.00 8.00                                                                                                    | 1 den né                                                                                                    | 1000                                                               |
| 1 21 21 21 21 21 21 21 21 21 21 21 21 21                                                                                                    | 1,801,00087                                                                                                    |                                                                    |
| PARE Land General State Contraction State Contraction State Contra   | 1.851.59                                                                                                    | alle D                                                             |
| Landen                                                                                                    | 1,803,90087                                                                                                    |                                                                    |
| # ACCES THE BET BUT APPENDING TO 255.00 10.00 0.00 0.00                                                                                                    | 2,993.30                                                                                                    | ALC: NO                                                            |
|                                                                                                    | 11                                                                                                    | 2                                                                  |
| Gio Suand Sits and then their the submitted rokumn above. OK means bid submitted successibilit, Error means there was an error.                                                                                                    | Value of the second second sec                                                                                                    | . 0                                                                |

# 8.6.Inviting other Users to Participate in an RFx

- 8.6.1. A supplier might have multiple users that can access the eSourcing Suite, each with individually registered, with their own user profiles and log-on details. Supplier users can have one of two roles:
  - Supplier Account Manager (SAM); or
  - Supplier Agent.

For more information on SAMs and Supplier Agents, and how to create additional supplier users, see the separate Supplier Guidance Part A document.

- 8.6.2. By default, when Government Procurement Service receives an Expression of Interest (EOI) from a supplier for a specific event, the following users will be invited to the event:
  - the user that submitted the EOI; and

- any (additional) SAM(s) registered for that supplier.
- 8.6.3. If a supplier wishes for additional registered users to participate in completing the RFx, these can be added by a SAM. Click on 'Bids' then 'View Invitations' on the top menu-bar.
- 8.6.4. The 'View Invitations' page shows the current RFx(s) that a supplier has accepted. Clicking on the yellow folder-icon next to an RFx name shows underneath:
  - The questionnaires and the items for that RFx; and
  - The users from the supplier currently invited to the event ('Invited Agents').

| Larts 650                     | urcin    | my multin 204       | Henzagen Utilita   | -                                                                                                    |           |                  | -         |         |          |                    | 2                      | គេ ន៍ 🛙 🔍 ៖                                                                                                    | 8   |
|-------------------------------|----------|---------------------|--------------------|----------------------------------------------------------------------------------------------------|-----------|------------------|-----------|---------|----------|--------------------|------------------------|----------------------------------------------------------------------------------------------------|-----|
|                               |          |                     |                    |                                                                                                    | View      | w Invitation     | lids<br>s | ė       | Gov      | vernment Pr        | ocurement              |                                                                                                    |     |
| All Open Pan                  | 997-     | And Rescal (D) Are  | agter Derfor       | s Serv                                                                                                    |           |                  |           |         | 2.54.54  | 10                 | Open/Pecding⊕pused     | • 🥥 marenari 🖧                                                                                                    |     |
|                               |          | 32h tate            | APs prope          | elli Lunna                                                                                                    |           | #Fo 7364         | B's Dyn   |         | Natura - | Title Remaining    | Gaes Time Gail         | Close Trie Diff                                                                                                    | 0   |
| D slints                      | in Dar   | -Denal for taking   | 808                | .13                                                                                                    | 20        | 3                |           | Oper    |          | 2000131004249      | E0103001218.40         | 1+400012122336                                                                                                    |     |
| La fines                      | ate iTay | 9                   | Tert 1             | 10                                                                                                    | 14        | 3410             |           | - Stear |          | 52 OF \$ 44 19 101 | PUBLOD 217             | Townerd 55.48                                                                                                    |     |
| <b>C</b> T .                  | 0        | -                   | We petrol 4 - 840  |                                                                                                    | HIGH.     |                  |           | 1.      | Lal.     |                    |                        | t de la companya de la companya de la company | 5-1 |
| 0                             | .0       | SALASTICK GLASTICKA | HE SECTION & GRO   | 10101-0111-0111-001-000000 | ECTION .  |                  |           | 90      | 540      |                    |                        |                                                                                                    |     |
| 9                             | 0        | 05.811019.00101014  | WE BETRONG - ADD   | NED TATION A                                                                                                    | ng exturn | wee              |           | e.,     | 100-     |                    |                        |                                                                                                    |     |
| <b>Q</b> .                    |          | 10.07174 2.0010044  | WE BECTICH D . THO | Hadal, Mat PR                                                                                                    | 0711103   | APPENDIAL STREET |           | Ø.01    | ind a    |                    |                        |                                                                                                    |     |
|                               | .0       | ADAD GREEDWARE      | BEHDA-HARA         | ow soasho                                                                                                    | -         |                  |           |         | 544      |                    |                        |                                                                                                    | _   |
| 0                             | in For G | sectionaini (†)     |                    |                                                                                                    |           |                  |           |         |          | 10                 | ta ter STE Divite By 3 | Concernent B (3                                                                                                    |     |
| inertiad Agent                |          |                     |                    |                                                                                                    |           |                  | Fist      | tare .  |          |                    | A second               | The state                                                                                                    |     |
| Call<br>Invited Agent<br>Date |          | Latriared           |                    |                                                                                                    |           |                  |           |         |          |                    |                        |                                                                                                    |     |
| Call<br>Sectod Agent<br>Tax   |          | Latriared           |                    |                                                                                                    |           |                  |           |         |          | 1000               |                        | 100                                                                                                    |     |

- 8.6.5. Additional users can be added for the entire RFx (meaning they can respond to any questionnaire and or item); or they can be added just for specific questionnaires and/or items.
- 8.6.6. To add users for the entire RFx, click on the 'Invite for RFx' button. Select the users required (with the check-box on the far right), and then click 'Invite for RFx' again.
- 8.6.7. To add users for specific questionnaires only, click on the 'Invite by Questionnaire' button. The following 'Invite Agents for Questionnaire' shows all the questionnaires for that RFx, and the currently uninvited agents.

#### UNCLASSIFIED

Click the yellow folder-icon to the left of a specific questionnaire, then select the user(s) required for this questionnaire, and then click the 'Invite by Questionnaire' button.

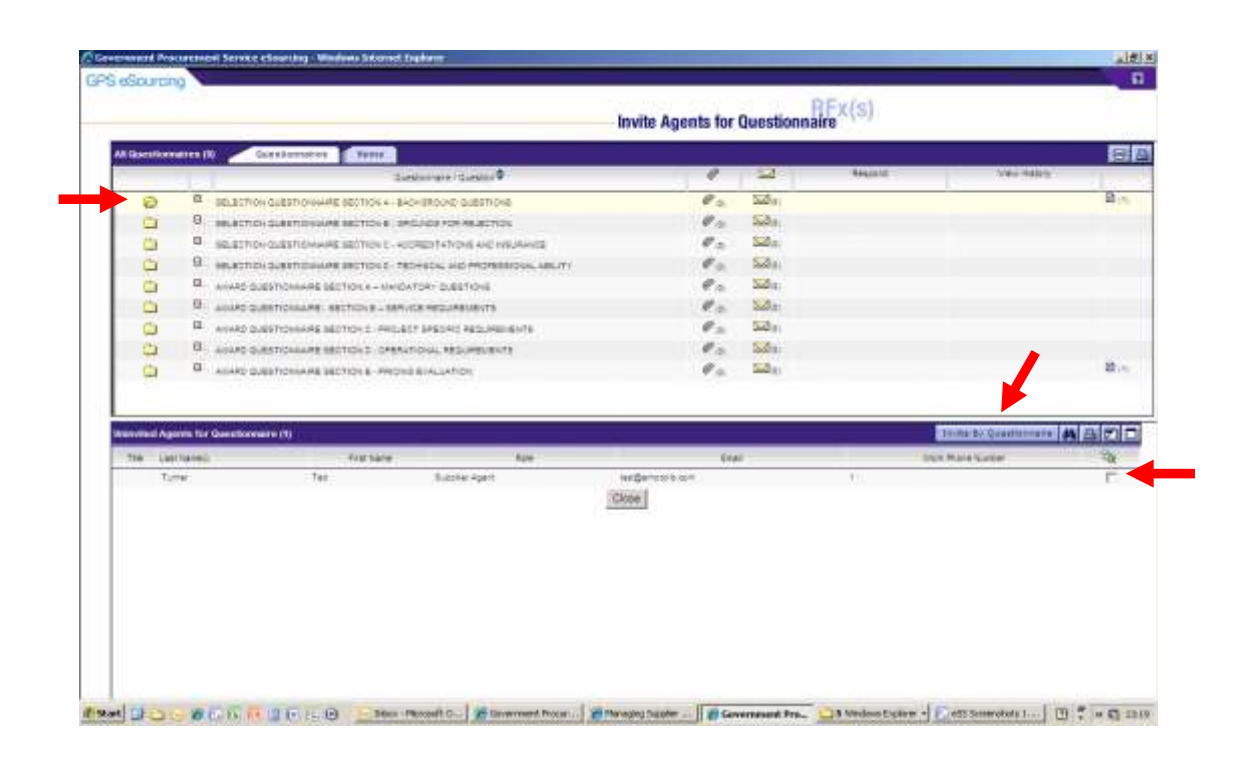

8.6.8. To add users for specific items only, click on 'Invite by Questionnaire' as above, but then open the Items tab. Click the yellow folder-icon to the left of a specific item, then select the user(s) required for this item, and then click the 'Invite for Item' button.

| R Revea (DR)     | Genetorene .        | fores .            |             |                                                                                                    |         |                  | Search             | 24   | tr[E  |
|------------------|---------------------|--------------------|-------------|----------------------------------------------------------------------------------------------------|---------|------------------|--------------------|------|-------|
|                  | 1.44                | CRARCE             | 10          | tare 4                                                                                                    | 1       | 564              | 12-4/10            | 1    | 52    |
|                  | Retream Area Ariana | Geger Dirrectoria) | 0           | Add/authetmedienter                                                                                                    |         | Simple Rem       | R.5.               | 1.2  | 23    |
|                  |                     |                    | 0           | COUR. Science                                                                                                    |         | Simple Serv      | h.,                | 100  | 161   |
| 0                |                     |                    | 0           | addre factorettimeter -                                                                                                    |         | Sincle ten       |                    | #=   | 53    |
| 0                |                     |                    | 0           | ADDI. Principane                                                                                                    |         | Simple fam.      | 10                 | 0.   | 24    |
| 0.0              |                     |                    | 0           | status fact Lenne                                                                                                    |         | Single feet      | E.                 | P 21 | - 54  |
| 0                |                     |                    | 0           | ACK'R Concern Atable                                                                                                    |         | Simple her       | F                  | 100  | 54    |
|                  | Bacality 1          | Lapitoniana        | 0           | SORDE-Research Factorillinger                                                                                                    |         | Sincle fait      | 1.2                | 0.0  | 54    |
| 2                |                     |                    | 0           | Allfa, Barara L. Denslant                                                                                                    |         | Simple harr      | 1. C               | 0.5  | 24    |
| 123              |                     |                    | 0           | Addita - Barlance 1 - Technical Control                                                                                                    | tarts . | Service here:    | 1 C                | 100  | 54    |
| -                |                     |                    | 0           | state decars 1. Printillope                                                                                                    |         | Simple Serie     |                    | 0.5  | 5.0   |
| 01               |                     |                    | 0           | ADDRESS ADDRESS OF ADDRESS ADDRESS |         | Succession Party |                    | 0.   | - 5-2 |
| animal Age       | etts for them (1)   |                    |             |                                                                                                    |         |                  | Dona mire          | 11 M | 려 10  |
| 710 - 100        | Clarence            | Evenium            |             | Na C                                                                                                    | 816L    |                  | West Prove that we |      |       |
| T <sub>2</sub> r | ne -                | Ter I              | kolier Agam | Deer                                                                                                    | 8=      | 40               |                    |      | C     |
|                  |                     |                    |             |                                                                                                    |         |                  |                    |      |       |

8.6.9. Close this window to return to the 'Bids – View Invitations' page, where the additional users should now be listed as Invited Agents. The Invitation Type field will show whether an individual is invited for the entire RFP, or just specific questionnaires and/or items.

### 8.7.Responding Offline

- 8.7.1. As an alternative to completing an RFx response online, you can complete some or all of this activity offline. This is done by creating, completing, and then uploading an offline bidding template.
- 8.7.2. To create an offline bidding template, click on the 'Respond Offline' button on an RFx's main page. Select the 'Download offline bidding template' radiobutton, and then click OK.

| C Government Procumment Service eliosecting - Windows Internet Englance                                                                                                    |        |             |                           |                                                       | . lizi ×                           |
|----------------------------------------------------------------------------------------------------|--------|-------------|---------------------------|-------------------------------------------------------|------------------------------------|
| 🚱 🗇 🔹 😥 https://grownerity.coloret/files.gov/A/s/hides.ta/l_sov_+/                                                                                                    |        |             | 2 日 17   8                | all this Dearth                                       | P                                  |
| 🙀 Parothes 🖉 Government Procurement Serves alloueing                                                                                                    |        |             | 5                         | D + THE + Paper S                                     | alaty + Tools = 🚱 + "              |
| GPS eSourcing Hy mothe Bide Inecaster Interes                                                                                                    |        |             |                           |                                                       |                                    |
| REx[s] > eDisclosure Event - Clone                                                                                                    |        |             |                           | Remaining Tim                                         | e: 2015s/ 60m 81s                  |
| Description 7,000 MT<br>Contract formation 60 (Statements in the State Statement<br>fortune teams 540 Internation<br>Statement statement (Statement (Sta |        |             |                           | Close Time 2000<br>Close Time 3400<br>Statiset Optics | 2012 15 42 98/1<br>2012 23 58 26/1 |
| Al Greatenances (1) Companyones Suggested States -                                                                                                    |        |             | 25 11                     | 500                                                   | 1112 DR1+ 谷山                       |
| Questonnere   Queston 🗣                                                                                                    | 1 4    | 0.4         | Recent                    | Yes they                                              |                                    |
| III SELECTION DUESTIONANES SECTION A - EACHSPOLIE DUESTIONS                                                                                                    | ₹.     | 500         | Revela Desprinter.        | free wattery                                          | · (1)                              |
| statetos patronisme atotos a - anopos hos nelectos                                                                                                    | ₹a.    | 500.        | Place Response            |                                                       |                                    |
| BELECTION DUBLICOVERABLE RECTION 2: ACCREDITATIONS AND INEXANDER                                                                                                    | e      | 550,0       | Place Response            |                                                       |                                    |
| B INVESTIGN SWITTOWARE INCIDENT. TRONGELING PROPERTICIAL ABUTY                                                                                                    | P.a.   | 200         | Place Response            |                                                       |                                    |
| Annual Directioning Section 4 - NAVEATORY DIRECTIONS                                                                                                    | ¢a.    | 520         | Place Response            |                                                       |                                    |
| A ANARO SALESTICINARE - SECTION 8 - SERVICE RESUMENTS                                                                                                    | P.a.   | 200         | Place Response            |                                                       |                                    |
| ANNO QUEST CHINNER DECTION CHIPOLOCY SPECIFIC REQUIREMENTS                                                                                                    | ₹a.    | 520.0       | Place Response            |                                                       |                                    |
| ANARC SUBSTOMARIE RECTIONS - OREAATOMA, RESURBINITS                                                                                                    | 0.0    | 200         | Place Response            |                                                       | 1000                               |
| ANHO DUBLICOWARE SECTION & PRICING EXAMINETION                                                                                                    | @ co.  | 520,01      | Basise Baspened           | State manual                                          | (I) (II)                           |
|                                                                                                    |        |             |                           |                                                       |                                    |
| Dere<br>Start J                                                                                                    | 2 weda | er Esplorer | • 12 et5 lireendutr 1.224 | 🐙 Trasled stes                                        | 1/6+ 10105 +                       |

- 8.7.3. The Export Data page will open. Choose a name for your template (or adopt the suggested name) and the required file format. XLSX is the recommended file format.
- 8.7.4. The 'Utilities Data Manager' page will open. Your template download will show as the most recent job. The status of this job will initially be 'Running' but, once completed, will change to 'Done Click here to download results'

If the download does not appear to be progressing, clicking on the four-arrowed refresh icon will update to the latest job status.

|                    |                            |                         |                           |                                               | Data Manager                           | lities                                  |                         |                      |             |
|--------------------|----------------------------|-------------------------|---------------------------|-----------------------------------------------|----------------------------------------|-----------------------------------------|-------------------------|----------------------|-------------|
| oba (1)            | 105.0                      | 7/04                    | Description               |                                               | Darie                                  | Type Impot Export                       | Status All              | · Server AJ          | <b>日期</b>   |
| leans, Mil.        | 1992                       | mappin fare             | Barry, Pro. B.            | Son. On one of methods.                       |                                        | nstaut.                                 |                         | 1212/1212            | E           |
|                    |                            |                         |                           | T                                             |                                        |                                         |                         |                      |             |
|                    |                            |                         |                           |                                               |                                        |                                         |                         |                      |             |
|                    |                            |                         |                           |                                               |                                        |                                         |                         |                      |             |
|                    |                            |                         |                           |                                               |                                        |                                         |                         |                      |             |
|                    |                            |                         |                           |                                               |                                        |                                         |                         |                      |             |
|                    |                            |                         |                           |                                               |                                        |                                         |                         |                      |             |
| -                  |                            |                         |                           | 1                                             | Dase                                   |                                         |                         |                      |             |
| CF THE MART OF     | eratori (nel)              | e several movies, or hi | uter of the second second | ig on the lacet of writely in the system. The | an altara dang ita kata altar terdi    | Taken by a considering their systems of | ningt ing visiting a th | entitione > Sala Van | 428 + 9-1   |
| A MARLA OF DODA" / | hdianai that y<br>a l-taoh | our accort or Proof via | riusseinki Mysu en es     | coring ingra disa manimu ana salara "Bawa 1   | agel 41. To sele the file. Pyour impor | naka mpia Palazi, old or t              | na datur (ini to wa tha | entring into we need | 10 4/17 (0) |
|                    |                            |                         |                           |                                               |                                        |                                         |                         |                      |             |

8.7.5. The offline bidding template will be created as an Excel workbook. This has separate worksheets for questions/questionnaires and for bids. There is an Instructions worksheet, which you are recommended to read. There is also a discrete worksheet for any questions answered as tables; which is linked-to from the other worksheets when required.

| - Janet            | Calded R               | + µ' +  ∧' √<br>0  =  ⊒  ∆                |                  | Sama fatt      |                   | A Despise            | tonn .          | - Ser | ann ann       | Farmer        | arn-<br>2 des -  | 2. d    |
|--------------------|------------------------|-------------------------------------------|------------------|----------------|-------------------|----------------------|-----------------|-------|---------------|---------------|------------------|---------|
| Current .          |                        | Pare                                      |                  | renia .        | Balline           |                      | -100000         |       | 00            | 10 C          | 1                | tames.  |
| \$30               | - 19 (S                | 6                                         |                  |                |                   |                      |                 |       |               |               |                  |         |
| Mandai Another     | A.:                    |                                           |                  | - 1            |                   | - (R):               |                 | 4:    | in the        |               | A.:              | 1.00    |
| Organization U     | tique (D : Governor)   | ent Processent                            |                  |                |                   |                      |                 |       |               |               |                  |         |
| N's fame : s0      | Autoware Easerst - Co  | and for texting                           |                  |                | NE a Type : SEP   |                      |                 |       | Open Date     | e Tiene 1,260 | 12-68-62 38-62:2 | 2-001   |
| NEX DRIVE 1D       | 1998                   |                                           |                  |                | Promit Marrie :   |                      |                 |       | Chose Curs    | Time (18)     | 21210421299      | 0 10417 |
| Question Info      | mation And I           | Response Section                          | ANSINEALD 16/    | 19             |                   | 15                   |                 |       |               |               |                  |         |
| Questionnaire      | - Questions            |                                           | Response         |                | Response Comm     | erata                |                 |       |               |               |                  |         |
| DELECTION QUE      | STROWING SEC           | TION A RACKOROOM                          |                  |                |                   |                      |                 |       |               |               |                  |         |
| SOALI              |                        |                                           |                  |                |                   |                      |                 |       |               |               |                  |         |
| ICASI FLANCE CO.   | IN THE YOU WARE        | of the distal cellon                      | _                |                | 1                 |                      |                 | _     | 1             |               |                  |         |
| animaring (or the  | ners of the orga       | teel te price rotes in                    | 1                |                |                   |                      |                 |       |               |               |                  |         |
| britect orbers # 1 | conectivity bid is     | being tenderentli                         | Supplier XIZ     |                | 1                 | ANSWTRED             |                 |       |               |               |                  |         |
| ILADI              |                        |                                           |                  |                |                   |                      |                 |       |               |               |                  |         |
| SQAJ PLANK AT      | to the registered      | uffice address of the                     |                  |                | 1                 |                      |                 |       |               |               |                  |         |
| CALCULATION INC.   | dering                 |                                           |                  |                |                   | OPEN                 |                 |       |               |               |                  |         |
| (sade)             |                        |                                           | - 195            |                | 10                |                      |                 |       |               |               |                  |         |
| IGAS Pleade att    | the trye City (v) with | ch the randes/ig                          |                  |                |                   | 0000                 |                 |       |               |               |                  |         |
| CO.L.C.            | A DESC OF DE           |                                           |                  |                | 10                | Carter               |                 |       |               |               |                  |         |
| Party.             |                        |                                           | - 14             |                | -                 |                      |                 |       |               |               |                  |         |
| SQLAT PLANAS TOUR  | IN THE COMUNITY IN     | egismacion number<br>for the presidention |                  |                |                   |                      |                 |       |               |               |                  |         |
| andering.          | 100000                 | 22112022200228(0)                         |                  |                |                   | OPEN                 |                 |       |               |               |                  |         |
| SQAS)              |                        |                                           |                  |                |                   |                      |                 |       |               |               |                  |         |
| SQAS  Fieses at    | ets the state of reg   | pietremon fair the                        |                  | 5m0            |                   | Summer of the second |                 |       |               |               |                  |         |
| rgen iset ion ten  | dering.                | Since and second second                   | 2212-05-22 00:00 | 30             | -                 | ANDALISCO            |                 |       |               |               |                  |         |
| C.B. Derbuch       | re Question R          | Lanaporteen 🖉 Table Program               | ne 00,479 (J     | 2              |                   | ALC: NO.             |                 |       |               | -             |                  | 1       |
|                    |                        | and the second second                     |                  | dan al         | 2.000 00          | 1.10 (MAR)           |                 |       |               | 100           | (3) (1), (1)     | 0 1     |
| tart A             | 10 E E                 | ICOO L                                    | Index coult 0+-  | Science Press. | - Generatorit Pta | or S Wind            | teve Explorer + | ines. | Screenohols 1 |               | Screeel Encel    | - 3     |
|                    |                        |                                           |                  |                |                   |                      |                 |       |               |               |                  |         |

- 8.7.6. In completing the offline bidding template, for both questions and bids, you should enter your response information into the white fields, not the purple ones.
- 8.7.7. In most cases, the offline fields will require you to input a response in the correct format. If you hover your cursor over the white response box, a comment will explain the expected response type.
- 8.7.8. Note however that items in a 'multi-select' question will not appear as a dropdown box in Excel. If responding to such questions offline, you must only enter text corresponding to the pre-defined question responses; and should separate items in a list with a | ('vertical line') character.

| Header bottom                                                                                                    |                      |                   | -            |
|----------------------------------------------------------------------------------------------------|----------------------|-------------------|--------------|
| Organization Unique ID - Communication Processions                                                                                                    |                      |                   |              |
| Mix General Departmented Carpiting and Natiligenetion Engineering of<br>Mix Internet Mix Internetical Carpiting and Ratiligenetics Engineering                                                                                                    |                      | PEA Texes (PEF    |              |
| second and a constraint of a second second | 1.97                 | (1) How (Market)  |              |
| vertion Information And Response Section                                                                                                    | ANUMERED NO / 278    |                   | 100          |
| antionnaires - Questions                                                                                                    | Besjannin            | Response Commerce |              |
| 411                                                                                                    |                      |                   |              |
| CATLE Pressor share the number and later until of the                                                                                                    | 1                    | 1                 | -            |
| presses from set of your region part or provides the pressent.                                                                                                    | · · · · · ·          |                   | California - |
| ALIE, DATIONAL COLLECTION DE PRIME DE CALCOLUMNE DE CALCUNAL                                                                                                    | 1000                 |                   | anowine)     |
| EIA                                                                                                    |                      |                   |              |
| All Forest information and an and the second second                                                                                                    | And the Street Burns | 1                 | MONTHE       |
|                                                                                                    |                      |                   |              |
|                                                                                                    | <b></b>              |                   |              |

- 8.7.9. The offline bidding template should be saved to, and completed in, your local system. Once completed, the template can then be re-uploaded into the eSourcing Suite, where it will auto-populate the RFx.
- 8.7.10. To re-upload an offline bidding template, click again on the 'Respond Offline' button on an RFx's main page. This time select the 'Import Bids' radio-button, and then click OK.
- 8.7.11. Browse to locate the offline template in your local system. Ensure the importtype box is set to 'Bids/Responses' and then click the Import button.
- 8.7.12. The 'Utilities Data Manager' page will open again. Your template upload will show as the most recent job. The status of this job will initially be 'Running' but, once completed, will change to 'Done'.

If the upload does not appear to be progressing, clicking on the four-arrowed refresh icon will update to the latest job status.

8.7.13. If there are any errors with uploading the offline template, the job status will show as 'Failed'. Click on the 'Failed' link and an error-message will explain the reasons for the failure. Correct the causes of the error, and attempt to reupload.

#### 8.7.14. IMPORTANT POINTS FOR WORKING WITH OFFLINE TEMPLATE:

- If working offline, you are recommended to upload your offline-templates on a regular basis, as your work progresses. <u>Do not leave the upload until the day that the event closes</u>.
- <u>You can only use an offline template once.</u> If you partially complete an offline template, and then upload this, you must then create another NEW offline template, and continue your work in this. Do not upload a template and then continue working on the same template, and then re-upload it (or you could create duplicate bids in the system).

### 8.8.Withdrawing from an RFx

- 8.8.1. If, having accepted an invitation to participate in an RFx, you later decide that you do not want to submit a tender, you should formally withdraw from the event.
- 8.8.2. To withdraw from an event, click on 'Bids' then 'View Invitations' on the top menu-bar. On the right hand-side of the page, tick the check-box for the RFx that you wish to withdraw from, and then click the 'Withdraw' button.

| an                       | nerd Programming & Carstania from a                                                                                                    | volume                |        |              |                               |                                          |          |                                                                                                    | 9 * () * () *                                                                                                    | m + hox - lants + 1     | 1008 + 4 <b>1</b> + |
|--------------------------|----------------------------------------------------------------------------------------------------|-----------------------|--------|--------------|-------------------------------|------------------------------------------|----------|----------------------------------------------------------------------------------------------------|----------------------------------------------------------------------------------------------------|-------------------------|---------------------|
| eSourcing 199            | And Annual Contraction (Contraction)<br>Very 27/20<br>Very Line Terral Contractory and<br>Very Line Terral Contractory and                                                                                                    | Vil                   | Invita | Bids         | 888 C                         | Govern                                   | ment     | Procurement                                                                                                    |                                                                                                    |                         | 1 3                 |
| aling Walted III - Aline |                                                                                                    |                       |        |              |                               |                                          |          |                                                                                                    | All All                                                                                                    | + O madae               |                     |
| Ry.                      | iere                                                                                                    | i breat               | £.     | ANTH:        | 8% (5ys                       | p                                        | Ref.     | Tex Services                                                                                                    | Deer Tree Diff                                                                                                    | Ever fire Ort           | 10                  |
| Denistra 246             | Tari 2                                                                                                    | 8                     | 68     | 3            |                               | 2041                                     |          | 10 cape (1 + 4 7 K - + +                                                                                                    | F(40.0011.21.21                                                                                                    | 180-0012.0219           | E                   |
| allemon Earl. Dirichte   | and a second                                                                                                    | 10                    | 88     | 3.00         |                               | 13 teach                                 |          |                                                                                                    | In the second second se | DESCRIPTION OF A        | E C                 |
| IT PERSON TAK            | F98.3                                                                                                    | 101                   | 10     | 39.010       |                               | 2041                                     |          | The state of the state of the s | ALCONDARY TOTAL                                                                                                    | 3162000122238           | - H.                |
| entenara (M              | anturnera ( Britti)                                                                                                    |                       | _      | Current Fis  | gert (1.20 of 310             | 14                                       | _        |                                                                                                    |                                                                                                    |                         | Bla                 |
| estamore (M              | anthrony (1999)                                                                                                    | are Leo               | .0     | Current Re   | 96C 10 50 510 Faq             | 14                                       | 2        | ( Neuros                                                                                                    |                                                                                                    | an march 1              |                     |
|                          | Later                                                                                                    | Gorrane / Glaego      | .0     | Carrent Ba   | ger 1 (1. 20 of 30)           | 15<br>17<br>18                           | 2<br>120 | (                                                                                                    |                                                                                                    |                         | BIA                 |
|                          | Land<br>Land<br>Land<br>Land<br>Land<br>Land<br>Land<br>Land                                                                                                    | larae Cesa            | •      | Current Pa   | ger 11 20 of 30               | 11<br>4                                  | 2 22     | Since of                                                                                                    |                                                                                                    | na mar                  | BIA                 |
|                          | Landservices <b>(Cherris)</b><br>Land<br>H PART<br>TO 16 A Statigue Landser<br>Di SECTO I B. Bours de Regular                                                                                                    | toriges i Stanto      | .0     | Current Pa   | ger 11 20 of 30               | 14 - C - C - C - C - C - C - C - C - C - |          | laure                                                                                                    |                                                                                                    | ee verte 1              |                     |
|                          | Landserver (Chernel)<br>Land<br>1974/1<br>1978/11114 - Radgerow Landserve<br>1978/11114 - Radgerow Landserve<br>1978/11114 - Radgerow Landserve<br>1978/11114 - Radgerow Landserve Handserve Hand                                                                                                    | toriani Gano          | •      | Current Pa   | ger 11.20 of 310              |                                          |          | News                                                                                                    |                                                                                                    | ana anana - I           |                     |
|                          | Land Street Land<br>Land<br>Hold Till A. And prove Landson<br>Statistics I. Name to Name<br>Science I. Name to Name<br>Science I. Name and Posture of Statistics<br>Science I. Name and Science of Statistics                                                                                                    | turiare i Classo<br>M | •      | Corrent Pa   | gart (1.40 of 30)             |                                          |          | Meun                                                                                                    |                                                                                                    | an and t                |                     |
|                          | Lues<br>Andre Lues<br>Andre Lues<br>Sciences Lues<br>Sciences Andre Lues<br>Sciences Andre Lues<br>Entline Andre Sciences and an<br>Entline Andre Sciences and an<br>Entline Andre Sciences and and<br>Entline Andre Sciences and and<br>Entline Andre Sciences and Andre Sciences and<br>Entline Andre Sciences and Andre Sciences and<br>Entline Andre Sciences and Andre Sciences and Andre Sciences and<br>Entline Andre Sciences and Andre Sciences and Andre Sciences and<br>Andre Sciences and Andre Sciences and Andre Sciences and Andre Sciences and<br>Andre Sciences and Andre Sciences and | aran Cena             | .0     | Current File | gart (1.20 of 20)             |                                          |          | Meant                                                                                                    | Press Of Art   Doing                                                                                                    | An Talay                |                     |
| Antipersona (A)          | Lant<br>Lant<br>Martin<br>Di Mattilli A. Matgaram Lanter<br>Di Mattilli A. Matgaram Lanter<br>Di Mattilli A. Matgaram Lanter<br>Mattilli A. Matgaram Lanter<br>Mattilli A. Matgaram Lanter<br>Mattilli A.                                                                                                    | 5                     | •      | Current Pa   | gert (f. 20 of 20)<br>Fisikae |                                          |          | Meent                                                                                                    | Permo Ge ANT Drive                                                                                                    | na vang<br>At samente D |                     |

#### 8.9.Completing your RFx response

- 8.9.1. Your RFx response can be amended at any time up to the closing date and time for the event.
- 8.9.2. There is a requirement to submit explicitly your response once you have completed it. Once you are content with your bids you will need to click on the 'SUBMIT ALL DRAFT BIDS' red button this will ensure your response is submitted when the event closes. At this point, the information entered for the RFx will create your tender (or PQQ response, if appropriate).
- 8.9.3. Prior to the closure of an RFx event, you are advised to **check carefully that you have responded to all the relevant questionnaires and completed all the appropriate bid-fields**. Failure to do this could render your tender or PQQ as non-compliant.
- 8.9.4. You can check that all questionnaires have been completed by ensuring that they all have a green 'Revise Response' button, not a red 'Place Response' button in the Respond field on the RFX questionnaires tab (see section 8.2.2).
- 8.9.5. You can check that all bid-fields have been completed by ensuring that all items show a 'Revise Bids/History' button when viewed on the 'SingleBid' page (see section 8.3.5).
- 8.9.6. You are recommended to create and download the RFx Report (see section 11.1), and review this to ensure that all your question responses and bids are correct.
- 8.9.7. When an event does close, you will no longer be able to make amendments to question responses, bids, or attachments. However, you will still be able to view your responses, and to print reports on the event (see section 11.1).

# 9. Managing Attachments

### 9.1.RFx Attachments

- 9.1.1. An RFx will include attached documents, such as Word or Excel files. These documents form a key part of the RFx and should always be read carefully before accepting the invitation to an event, or beginning to complete your response.
- 9.1.2. Documents can be attached to an RFx at level of specific questions, or specific questionnaires, or at the overall RFx level.
  - Government Procurement Service will attach documents for suppliers to review at the RFx level.
  - Unless otherwise instructed, suppliers should always attach their documents at the level of specific questions. The relevant question will make it clear when an attachment is required as part of your response.
- 9.1.3. The attachments to an Invitation to Tender (ITT) will include:
  - ITT Document
  - Terms and Conditions of contract
  - Response Guidance, Evaluation and Marking Scheme document(s).
  - Terms of Participation
  - Compliance Certificate(s)

# 9.2.Opening Attachments

| 9.2.1. | To view the RFx attachments, | first click on the | 'RFx Attachments( | )' link. |
|--------|------------------------------|--------------------|-------------------|----------|
|--------|------------------------------|--------------------|-------------------|----------|

| Covernment Procurement Service                                                                                      | o eSourcey - Weekow Drivenet Lighters      |                          |          | N. O. W. W.                | itia<br>Itia                                                                                                   |
|----------------------------------------------------------------------------------------------------|--------------------------------------------|--------------------------|----------|----------------------------|----------------------------------------------------------------------------------------------------|
| Contraction in the second second                                                                                    | contractive gov/dv///retriener/res/-res/-r |                          |          | ALM PRIME                  | Les both                                                                                                    |
| Reverter: Government Procur                                                                                         | eteent Service eSources                    | _                        |          | SI*                        | - me + Page + Latyry + Tost + M-                                                                               |
| GPS eSourcing                                                                                                    | tie linte Manager Utilities                |                          |          |                            |                                                                                                    |
| <u>REs(s)</u> > eDisclosure Event -<br>Orecruption<br><u>Connect Information</u><br>Traise Available<br>attrastates | Clone                                      | fami                     |          |                            | Nersamp Time: 20 12/s 50m 64s<br>Over Time: 2000012 is 40 04r<br>States Time 4 doopstram as 3MT<br>States Dawn |
| All QueelScenaries (8) Conte                                                                                        | Sofrares Expella                           |                          |          |                            | <b></b>                                                                                                    |
| 24 - C                                                                                                    | Duestantere ) Guestal 🗣                    |                          | See .    | Bilgare                    | View Habry                                                                                                    |
| allectros queen provise set                                                                                         | THORA - BACKBRICKE GUBBINOUS               | Ø.m.                     | Side     | Place Areasons             |                                                                                                    |
| · SILACTION CLASTIC WHITE SE                                                                                        | those - securica For relaction             | e.m.                     | Sala:    | Place treasures            |                                                                                                    |
| · selection dues thornwerks se                                                                                      | OTION C - ADDREDITATIONS AND INSURANCE     | 0                        | Sad in r | Place Propriet             |                                                                                                    |
| BELETTON GUESTIONINARE SE                                                                                           | OTION 2 - TEDRHICAL AND PROFESSIONAL ABUTY | P                        | 52ht;    | State Income               |                                                                                                    |
| B wildo questionivite sectio                                                                                        | IN 4 - NWHONTOPY QUESTIONS                 | P                        | S.dm     | Place Assessment           |                                                                                                    |
| ANARO GUESTIONNARE - BECT                                                                                           | DH E - REAVICE MOUVAEHENTE                 | Ø                        | Sale:    | Photo Anna Comp            |                                                                                                    |
| avano auestroviaure sectio                                                                                          | IN C - PROJECT SHEDHIC REQUIREJENTS        | P.1.                     | Salari   | Photo Barry                |                                                                                                    |
| AVAND DURITO VALAR BECTO                                                                                            | IN D. OPERATIONAL REGULARIVENTS            | 0.                       | 520      | SHORT                      |                                                                                                    |
| anne santowne acto                                                                                                  | n El Mola Escultos                         | e                        | Side     | Photo Bengerman            |                                                                                                    |
|                                                                                                    |                                            |                          |          |                            |                                                                                                    |
| re<br>Frant (2 C) - B (C (5)                                                                                        | I I F G G Stev-most tudes                  | ent Practice. 🛄 7 Window | Ectore + | 🕞 elő Simerakats 1, 2 (% ) | ∠' hutet alse   1, +   4,00% →<br>[3] C  = 101                                                                 |

- 9.2.2. The page that follows will list all of the current RFx attachments, and information such as the owning organisation and the date last modified. Initially these will only show attachments made by Government Procurement Service: but your documents will also show here once attached (see below).
- 9.2.3. You can open a specific attachment by clicking on its 'Content' field; or by ticking the check-box to the right of the attachment and then clicking the 'Export' button. The document will be downloaded to your local system.

|                                   |                                                                                                    |                                                                                                    |                                                                                                    |             | Attack                                                                                                    | ments                                 |                  |                                             |                            |
|-----------------------------------|----------------------------------------------------------------------------------------------------|----------------------------------------------------------------------------------------------------|----------------------------------------------------------------------------------------------------|-------------|----------------------------------------------------------------------------------------------------|---------------------------------------|------------------|---------------------------------------------|----------------------------|
|                                   |                                                                                                    | _                                                                                                    |                                                                                                    |             | Augus                                                                                                    | mients                                |                  |                                             |                            |
|                                   |                                                                                                    |                                                                                                    |                                                                                                    |             |                                                                                                    |                                       |                  |                                             |                            |
|                                   |                                                                                                    |                                                                                                    |                                                                                                    |             |                                                                                                    |                                       |                  |                                             |                            |
| Albeho                            | nertis (A)                                                                                                    |                                                                                                    |                                                                                                    |             |                                                                                                    |                                       | All              | A 38                                        | Vorete 2:                  |
| Lever                             | Faran                                                                                                    | Centers                                                                                                    | 4Ra(heer) Take                                                                                                    | Description | Craerbane                                                                                                    | TereScient.                           | Last Charget for | Type                                        | Date Month                 |
| Rowin C                           | estatos                                                                                                    | Destinate of Constantian 3 (20,000, alone                                                                                                    | Telduce of Constance                                                                                                    | -           | Seamon Pressent                                                                                                    | 17. 1910 (1911)                       | Coloris Mariage  | equivalent of a specific set of taxis       | 00022214.18                |
| fierr b                           | another a                                                                                                    | absorbing these Resides Socialize S. C.M.                                                                                                    | Affering Sale Results Dullares.                                                                                                |             | Seamer Property                                                                                                    | IT Harrison Test                      | Server Manager   | and inclusion and approximate of a distance | annanta is                 |
| Even 0                            | arent .                                                                                                    | Evaluation and Waiting Tomorro Document 8.                                                                                                    | Reductor and Maring Tomatic Doctors)                                                                                           | u -         | Diverment Procement                                                                                                    | IT Hardware (Tex)                     | Content Venagel  | applaater ins spanning as attacts           | 1002201211                 |
| Eveni 0                           | bereral .                                                                                                    | OT ARE DESIGNATED & MARKING                                                                                                    | JTT Fay Diractert                                                                                                    |             | Summer Powerert                                                                                                    | 17 Hamiles Tec                        | Current Nerwyel  | Application in a speciment of others.       | 10122012-15                |
| Elett S                           | laracti                                                                                                    | (plin Taronana 0.1, RLATEL 200                                                                                                    | Odd Constant                                                                                                    |             | Sciencest Polyanest                                                                                                    | IT versions Tex.                      | Connect Manager  | Application mavore                          | 98/02/2010 68              |
| Frent S                           | interfacione (                                                                                                    | Banafastan D.L.BLAND BIA                                                                                                    | Senitation.                                                                                                    |             | Service Passenet                                                                                                    | If remains (Sec)                      | dament Verleger  | ADDIDATION OF LODING STREET AD ATTORNEY     | 82.52.2812.15              |
|                                   | and the second second second                                                                                                    | a Terry and Communical Columns                                                                                                    | Twin and David Sala                                                                                                    |             | Summer Property                                                                                                    | 17 Hardware (Test)                    | Some through     | and services operation as all and           | 10052301218                |
| Bart C                            | Charles Destrueurs                                                                                                    | And the second second sec |                                                                                                    |             |                                                                                                    |                                       |                  |                                             |                            |
| Barl C<br>Ref C                   | areal<br>Jareal                                                                                                    | Terrard Parameter 11, 0, 200 and                                                                                                    | Term of Parinteeter                                                                                                    | 1           | Close                                                                                                    | IT the store (Tex)                    | Content Name of  | and also in the other staffages             | 000222512.15               |
| Bart C<br>Rent C                  | larmed line, rain                                                                                                    | Terry of Parameters 11, 31, 400 and                                                                                                    | Term of Federation                                                                                                    |             | Close                                                                                                    | IT tenses (ten                        | Serier Verage    | and also in second role fait                | 00022212.11                |
| Rari C<br>Rari C                  | interest<br>interest<br>ordering is another                                                                                                    | Terry of Parliments 7.1 (Build Street                                                                                                    | There is Particularies<br>many any informations<br>from abatements, much the loss on the form                                  |             | Source: Posterer                                                                                                    | if feeties (feet                      | Server Verage    | and also in constants of Anto               | 000220121                  |
| Baeri C<br>Roeri C<br>Vivo<br>Dre | arread biograms<br>arread<br>arread biological<br>arread biol in the C                                                                                                    | Terre of Personning 2.1, 85,000 years<br>and the separateria. The paper gas of the 6.6 million<br>Content accord to class the paper series. The paper                                                                                                    | <u>Tarris di Patropatron</u><br>restru prij informat fina<br>ringer algunomenti, madi ris ton on tra far n                     |             | The section of the second                                                                                                    | 17 Merioane (Neel<br>aar ent Han disk | Server Verage    | and also in the other stands                | 00023013 1                 |
| Raen C<br>Raen C                  | arread data ar well<br>arread<br>arrang is arread<br>arring dat is tract                                                                                                    | Terry of Personalities 1.5, 20,200 years<br>well for appropriates. The astrony proved to 6.4 of a<br>Content automotion dealers and astronymet. The prove                                                                                                    | Tarris of Particular<br>many pry Independ line<br>hyperalizationants, stated the line on the far it                            |             | Close and President                                                                                                    | 17 feetoen (feet                      | Down Verage      | and also in specific as official            | 00022012 11                |
| Rael C<br>Reel C                  | arrend Gaugeren<br>Gerend<br>Gerend Is er et is<br>ger deg Gel is trag                                                                                                    | Terrer of Personalities 1.7 (RADIO Jose)<br>and the astrophysics. The extent part of that 4.7 m<br>Schwitzglanne in view the adjustment. To part                                                                                                    | Terris d'Antoinean<br>Irrian an Irland Rap<br>Han algebrach, mad ha ha se ha le h                                              |             | Close                                                                                                    | 17 feetoen (feet                      | Dent Verage      | entador os constituente d'ante              | 89923912.71                |
| Rael C<br>Rael C                  | annad Source of                                                                                                    | Terrer of Personalities 1.4. (ELEPTONE<br>and the approximate. The accord per with the 4.4 of<br>Schedult adjunct to view the global-mark. To popul                                                                                                    | <u>Tarrin of Parlinform</u><br>many any information<br>from a particulation<br>from a particulation of the last on the fair th |             | Close                                                                                                    | rt freetower) fant                    | Dent Verage      | entador os <u>en ellendo</u> d'ante         | 60.02.22 <sup>1</sup> 2.11 |
| Bart C<br>Bart C                  | anna Guinean<br>Annai<br>Airring la anath                                                                                                    | Terry of Personalities 1.4, 90,000 years<br>we for a bary marks. The accept part with the 4.6 years<br>Contact adverse in view the analytima of Te series                                                                                                    | Tarris d'Antoinean<br>mars an i rhana bha<br>hag algannaris, maid na bas in na de n                                            |             | Direction Constraints                                                                                                    | if factors (Tel)                      | Denet Verage     | entador os <u>constituido</u> dade          | 69922213 11                |
| Bart C<br>Bart C<br>Bart C        | orenal<br>operang is anath                                                                                                    | Terre of Parlaments I 1, 20,000 com                                                                                                    | <u>Terris de Fallesbalen</u><br>restera pro informal l'ago<br>rispor algunerante, mais fina ten un me far e                    |             | The second second second                                                                                                    | 17 menuen (Ter                        | Doran Kenap      | entador con <u>como filmado</u> altado      | 69922213 11                |
| Bart C<br>Rent C                  | orenal<br>Serend<br>Serend<br>Se | Tenny of Personalities II * 2014 (2014)<br>and the approximate. The ansatz part with that if it is<br>Contact and any its view the approximate. The paper                                                                                                    | <u>Terrin of Factorians</u><br>many any information<br>from algorithments, mind the ton on the factor                          |             | The set is a const                                                                                                    | if technes   Ter                      | Door lease       | entador os <u>en electrica</u> s d'ante     |                            |
| Bart C<br>Reet C                  | anne Davan e e                                                                                                    | Terre of Personalities 1.4, 90,000 years<br>we for adverse and the entry periods to 4.6 of 9.5<br>Contact adverse in view the adverse of Terretor                                                                                                    | Tarris d'Antonione<br>marca pro informa fina<br>Inany abanimanto, maist ina tone on marker n                                   |             | The second second secon | if termen far                         | Door le au       | entator or en el trato                      |                            |
| Bart C                            | anna Dana an                                                                                                    | Terre of Personalities 1.5, 20, 2007 June<br>94 for exercising The exercising of the 4.9 or<br>Content adverse to view the advertment. To some                                                                                                    | <u>Territori del Fallosianon</u><br>Interna por informal llago<br>Interna discontrante, minad inte loss un interne far el      |             | State and Production                                                                                                    | nt termen i Ter                       | Dent liene       | entador con una como de adardo              |                            |
| Rael C                            | ang ban ang                                                                                                    | Tenny of Antonia 1 * 2014 provide<br>and the approvance. The antonia provide tot 4 4 m<br>Contact address to size the global-mark. To prov                                                                                                    | <u>Terrin of Factorians</u><br>many any information<br>from algorithmetic, mind the loss on the factor                         |             | The second Production of Close and Production of the second files in proceeding of the second second | if tennes (Ter                        | Door lie oo      | entador or an <u>e de d</u> udente          |                            |
| Rael C                            | anatoria la anato                                                                                                    | <u>Terre of Personalities 1.4, 20,200 years</u><br>will be absenced the entry of total 4.6 of the<br>Default adverse in view the adaptive of Terrapor                                                                                                    | Tarrin of Factorian                                                                                                    |             | The second second secon | nt termen jitet                       | Door lease       | entador os <u>en electro</u> s dans         |                            |
| Kari d<br>Neri d<br>Da            | anneg Dagerse                                                                                                    | Tenny of Annual Intel 5 1 (Kold Strands                                                                                                    | <u>Territori del Factoriano</u><br>restora por informa llassi<br>llasgradigatorinanta, minali fina tanu un fina far fi         |             | State and Product and                                                                                                    | nt periode (Ter                       | Door             | entador con como filmado altario            |                            |

## 9.3.Adding an Attachment at the Question level

9.3.1. A supplier can add attachments as part of its RFx response. Attachments should be added at the level of individual questions, and only if clearly stated in the question.

DO NOT attach documents unless explicitly asked to do so in a question.

Information included in unrequested attachments will not be evaluated, and could jeopardise the compliance of your tender.

9.3.2. Attachments are added as part of the response to a question (see section 8.2). To add an attachment, click on the paperclip icon found to the right of the question's answer box.

| If Taken pervise gentermity a transpage share is a approve attactomet privile is a supervise including your relationship to any perfert, administrates or other 5 attactives including types (a), is or to boy you will perform the attact be farvines yourself. It blasse infinite the farvines yourself. It blasse infinite the farvines yourself. It blasse infinite the farvines yourself. It blasse is think of a "prime tonnector" and intend to use thick parties a scentility consister the gainstone in construct and antercontenting per net in the infinite part of a summarium to provine the decimes.                                                                                                    | t lineare your company name) - Ceperisation There), illinexating your conductation<br>Grammerich Agreement and any resulting Cell Off Contract<br>a framewich Agreement and any resulting Cell Off Contract<br>as (autoromounterious) of portode arms to all of the Territors<br>the 117 before completing this quantum.                                |
|----------------------------------------------------------------------------------------------------|----------------------------------------------------------------------------------------------------|
| I Transm performing to the page that is a supervise attention traiting in provide the lattentiation of the second statement and the second statement in the second statement is attention to provide the factions provide the second statement of a supervise the factions are taking as part of a supervise to provide the second statement of a provide the second statement is a catefully consister the gainance on constructs and superviseding set part in the faction.                                                                                                    | n linearer your company hane) - Organization Theos), illingtoneting your completentiar<br>Grang of briffing rempenies.<br>• Fremework Agreement and any resulting Call Off Contracty<br>• (sub-contractors) to provide arms of all of the fertices,<br>the ITT before completing this quantics.                                                         |
| I Tracket partium preferably a non-page shart is a supervise attentioners motified is ensuring including your relationship to any parent, endedlimities or other 5 of 5 bears infinite by attenting optima (s), b or is how you will parform the sell provide the derivies yourself. I be hidding as part of a sometrial to provide the derived to use third parels is the hidding as part of a sometrial to provide the derivies.                                                                                                    | t (invest your company name) - Cognossation Dhark), slinetaating your cognisation<br>Genetics and any resulting Call Cff Contracts<br>as (sub-formoretois) to provide arms of all of the Terribus<br>the IIT before completing this quarter.                                                                                                    |
| 24<br>1) These proving performing a maryage that has a degreese distribute privile<br>is eventure including your televionship to any privat. Additionally for other 9<br>(a) Disease infinite by Adjecting uption (a), (b) or (c) boy you will perform the<br>suit proving the dervice ground!.<br>use hidding in the role of a 'prime tensector' and intend to use third parties<br>are hidding in the role of a 'prime tensector' and intend to use third parties<br>a carefully consider the publices in construct and suprementing set for in the<br>Solution                                                                                                    | n jäneers yvur eesgeny nese) - Cepenisation Thart), tilusteating yvur sepakusation<br>Geneg of Bolding reparies.<br>• Framework Agreement and any resulting Cell Off Contract<br>• funderstocartons) of gorrope arms of all of the Services<br>• authorstocartons) of gorrope arms of all of the Services<br>• 117 before completing this question.     |
| Transme pervise profession a transmentary of the part is a degreent distantment privile<br>in structures including your relationship to any person, evaluations to other 5<br>(a) Flease inflictive by selecting optics (a), (b) or (c) how you will perform the<br>suit provide the derivine groundif.<br>use hidding in the role of a "prime transmetory" and intend to use third parties<br>a constituing as part of a summarium to provide the derivation.<br>a constituing as part of a summarium to provide the derivation<br>a constituing as part of a summarium to provide the derivation.                                                                                                    | n lineare your company name) - Ceperisation There), illinexating your completation<br>Granterlaw @ d<br>• Transwich Agreement and any resulting Cell Off Centracy<br>a (autorizations) of pervise arms to all of the Territors<br>the 117 before completing this quantum.<br>Completing @ d                                                             |
| In Treases periods performing a new-yays share has a supreme statement statement statement statement in a semicondex including your relationship to any person, websiteties or other 5 [6] Eleases infinite by selecting option [6], [6] or in the your will perform the still provide the derivine yourself.<br>a set hidding in the role of a "prime tennestory" and intend to use third parties are hidding in the role of a "prime tennestory" and intend to use third parties are hidding in the role of a "prime tennestory" and intend to use third parties are hidding in the role of a "prime tennestory" and intend to use third parties are hidding in the role of a "prime tennestory" and intend to use third parties are hidding in the role of a "prime tennestory" and intend to use third parties are hidding in the role of a "prime tennestory" and intend to use third parties are hidding in the role of a "prime tennestory" and intend to use third parties are hidding as part if a semantime to provide the derivative to a semantime to provide the derivative tend as reconstanting are net in the "Select".                                                                                                    | t closers your company name) - Cognolation Thank), illinerating your conductation<br>Grand of britting remaining<br>- Transwitch Agreement and any resulting Cell Off Contracts<br>- Transwitch Agreements and any resulting Cell Off Contracts<br>- (sub-removerhous) of pervise arms of all of the Territors<br>- IT before completing this question. |
| Classes indicate by selecting optics (a), (b) or (c) boy yes will perform the suil provide the derivides protection, (c) and investigation the derivides protection to provide its use third parties, are hidding as part of a summarium to provide the derivides.<br>In catefully consider the galance on constructs and non-contracting set nut in the Selection.                                                                                                    | Guederlave * d<br>• Transwrich Agreement and any resulting Call Off Contracts<br>• (sub-contractions) to porticle anne of all of the Jeruious,<br>the IIT before completing this question.<br>Commitmises * d                                                                                                    |
| Classes infinite by selecting sprint (a), (b) or (c) boy you will perform the solid powerise the destribut generation () and indexes in the relation of a "prime transactor" and intend to use third parties into bidding as part of a suscention to provide the destribut. In carefully consider the publicate on transmits and sub-constraining per but in the biddent as                                                                                                    | n Transwroth Agreement and any resulting Call Off Contracts<br>as (sub-rootsectors) to provide arms or all of the Terribus<br>the IIT before completing this question.<br>Communicate Pay                                                                                                    |
| Control of a second second | Framework's Apreament and any resulting Call Off Contracts<br>as (sub-contractions) of pervise arms or all of the Services<br>the IIT before completing this question.<br>Computeriese $\mathscr{P}_{(2)}$                                                                                                    |
| (a) Disawa infinite by adjecting option (a), (b) or (c) boy you will parform the<br>suil provide the derivines protectif.<br>I see hidding in the role of a "prime connector" and intend to use third partie<br>are hidding as part of a surgering to provide the deriver.<br>In construing as part of a surgering to provide the deriver.<br>In construing momentar the galance on construint and momentumbing per not in the<br>Solar                                                                                                    | a framework Agreement and any resulting Gall Cff Contracts<br>as (sub-contractors) of porticle anne of all of the Tetribus<br>the IIT before completing this quantum.<br>Guadantieve Par                                                                                                    |
| will provide the derivies yourself.<br>I sok hidding in the this of a "pline thomsettp" and intend to use third partie<br>are hidding as part of a summarium to provide the derivies.<br>In catefully tonaidar the galance on constitue and summarization set but in the<br>Solarited.                                                                                                    | a (subremisectors) to provide some or all of the Jervices, the IIT before completing this quantum.<br>Community $\theta^{0}$ at                                                                                                    |
| a are highing in the role of a "prime consistent" and intend to use thist parels<br>a are bidding as part of a suscentium to provide the dections.<br>In carefully consider the pulmence on construct and sub-consisting set out in th<br>Distant .                                                                                                    | a (advector<br>control to provide size of all of the levides, the IIT before completing this question. Constantions $\theta^{\prime}$ is                                                                                                    |
| are hidding in the role of a "prime tonnearts" and intend to see this partie<br>a are hidding as part of a communium to provide the deprime.<br>In carefully consider the pulmance on constructs and and contracting per nut in t<br>iSolari                                                                                                    | is indicativeness of provide size of all of the fertices, the IIT before completing this question.<br>Guestin Leve $\theta^{0}$ of                                                                                                    |
| , are blading as part of a senserium to provide the deputies.<br>In carefully consider the guidence on constrtic and sub-contracting set not in t<br>I Solari                                                                                                    | the IIT before completing this quantum.<br>Commutive $\theta^{0}$ or                                                                                                    |
| n casefully consider the galance on construin and marrowtracting any out in t<br>Solari                                                                                                    | ine IIT before completing this question.<br>Community $\theta^{0} \pm$                                                                                                    |
| i Solari 💌                                                                                                    | Gaussian Larve 🖉 (1)                                                                                                    |
| i Solari 🗾                                                                                                    | Constant Layer W (1)                                                                                                    |
| e Seatt <u>a</u>                                                                                                    |                                                                                                    |
| Constant and the second second second second second                                                                                                    |                                                                                                    |
|                                                                                                    |                                                                                                    |
| c) If you aslected sprice in or (c) in SQAlls and you are mariaring in the col-<br>dering as part of a concertion to provide the Beryloss then you must dopplete ti<br>make and indicating which memory of the apply shall will be responsible for p<br>then internet.                                                                                                    | a of a "prime contractor" and intend to use third parties (sub-contactors), or y<br>is attached sale associated with this questions to describe the domposition of y<br>mentals of thiss elements of the fervices.                                                                                                    |
| bere sterne state alle ti pers finiters cons ste affeit-                                                                                                    |                                                                                                    |
|                                                                                                    | Gueston Level 💞 (t)                                                                                                    |
|                                                                                                    |                                                                                                    |
|                                                                                                    |                                                                                                    |
|                                                                                                    |                                                                                                    |
| 21                                                                                                    |                                                                                                    |
|                                                                                                    |                                                                                                    |
|                                                                                                    |                                                                                                    |
| T of you estantial sphere for an SQLDs and you are bandworky as part of a sense                                                                                                    | intile you must provide detects of                                                                                                    |
|                                                                                                    |                                                                                                    |

9.3.3. A new window will open, enabling you to browse and locate the document(s) for attachment. Each attachment must be given an unambiguous name and be in the file-format specified in the question.

|                                  |                         |                               |                                                                                              |                                                                                                    | Attachments                                        |                                                |                  |     |
|----------------------------------|-------------------------|-------------------------------|----------------------------------------------------------------------------------------------|----------------------------------------------------------------------------------------------------|----------------------------------------------------|------------------------------------------------|------------------|-----|
|                                  |                         |                               |                                                                                              |                                                                                                    | Attachments                                        |                                                |                  |     |
|                                  |                         |                               |                                                                                              |                                                                                                    |                                                    |                                                |                  |     |
| Internet Attachments (8)         |                         |                               |                                                                                              |                                                                                                    |                                                    |                                                | And Station Pro- | -   |
| Leve Corput                      | adaptment same          | Description                   | Ergendation                                                                                  | tareby                                                                                                    | ijer Laeroja                                       | rgen ku 👘 🖏                                    | pe Daw Goothed   | Sor |
| BD DATA AVAILABLE                |                         |                               |                                                                                              |                                                                                                    |                                                    |                                                |                  |     |
|                                  |                         |                               | Ch                                                                                           | pae                                                                                                    |                                                    |                                                |                  |     |
| This serving is anattact for     | rata invaria The except | veroment Processed Servic     | a cSourciag - Windows                                                                        | a Trikornet Gagila                                                                                                    | **                                                 |                                                | A. 171. A        |     |
| and an and and a reasoning cards | G                       | PS aSourcing                  |                                                                                              |                                                                                                    |                                                    |                                                | 6 L              |     |
|                                  |                         |                               |                                                                                              |                                                                                                    | manager RI                                         | FP .                                           | 5-5              |     |
|                                  |                         |                               |                                                                                              |                                                                                                    | Attachment                                         | S                                              |                  |     |
|                                  |                         | Passe after effectivent infer | when the allowed sale                                                                        | and the may 24 Mil                                                                                                    | K.                                                 |                                                |                  |     |
|                                  |                         |                               |                                                                                              |                                                                                                    |                                                    |                                                |                  |     |
|                                  |                         | Hire                          | Lavallari                                                                                    | Description                                                                                                    | Attach Contain                                     | 5                                              |                  |     |
|                                  | <b>,</b>                | Nerw"<br>Campany Org Chart    | Latal Drives                                                                                 | Description<br>The State                                                                                                    | Abort Contain<br>C. Documents and Satting          | Bowse.                                         |                  |     |
|                                  |                         | Here."                        | Local Drives                                                                                 | Enangel                                                                                                    | Atent Content<br>C. Documents and Setting          | Bionse                                         |                  |     |
|                                  | +                       | Ners"<br> Dampany Org Chart   | Lacal Drives                                                                                 | Encode<br>Encode<br>En | Aborh Contain                                      | Browse.<br>Browse.                             |                  |     |
|                                  | +                       | Ners*<br>Earspary Org Chart   | Lacal Drives                                                                                 | Encryth<br>S SA<br>S SA<br>S SA<br>S SA<br>S SA                                                                                                    | Attech Content<br>(2) Documents and Setting        | Boxee<br>Briwse<br>Browse                      |                  |     |
|                                  | +                       | Nere*                         | Lacat Drives Lacat Drives Lacat Drives Lacat Drives Lacat Drives Lacat Drives Lacat Drives   | 500090<br>5 K<br>5 K<br>5 K<br>5 K<br>5 K                                                                                                    | Abart Contan<br>C. Documents and Satisy            | Browse<br>Browse<br>Browse<br>Browse           |                  |     |
|                                  | +                       | New*<br>Dangany Org Chart     | Latal Drives<br>Latal Drives<br>Latal Drives<br>Latal Drives<br>Latal Drives<br>Latal Drives | 5000000<br>2 84<br>2 84<br>2 84<br>2 84<br>2 84                                                                                                    | Aburt Conten<br>2. Documents and Same<br>          | Bionee<br>Bionee<br>Browse<br>Browse<br>Browse |                  |     |
|                                  |                         | New* Cargary Org Chat         | Lacat Drives<br>Locat Drives<br>Locat Drives<br>Locat Drives<br>Locat Drives                 | Exercise<br>Exercise<br>Exe                                                                                                    | Aburt Contain                                      | BUASE<br>BUASE<br>BUASE<br>BUASE<br>BUASE      |                  |     |
|                                  |                         | New* Cargary Org Chat         | Lauden                                                                                       | Exercise<br>A<br>A<br>A<br>A<br>A<br>A<br>A<br>A<br>A<br>A<br>A<br>A<br>A                                                                                                    | Abart Contan<br>D. Documenta and Same<br>Abar More | Browse<br>Browse<br>Browse<br>Browse           |                  |     |

- 9.3.4. Individual attachments cannot exceed 20MB in size. Multiple attachments can be added at the same time.
- 9.3.5. Click 'Save' and then 'Close' to upload your attachments to the eSourcing Suite. Once successfully completed, the attachments should be listed on the RFx Attachments page (see section 0)

## 9.4.Adding an Attachment at the RFx level

- 9.4.1. From the RFx Attachments page, the eSourcing Suite also enables attachments to be added at the RFx level, rather than at the level of specific questions. This would be done by clicking on the 'Add' button.
- 9.4.2. However, unless explicitly instructed to do so in the ITT documentation, suppliers should NOT add attachments at the RFx level but should do so at the level of individual questions (see above).

| esourong           |                                                |                                     |                   | Attac                        | RFP                 |                   |                                                                                                    |            |
|--------------------|------------------------------------------------|-------------------------------------|-------------------|------------------------------|---------------------|-------------------|----------------------------------------------------------------------------------------------------|------------|
| Utachmente (D)     |                                                |                                     |                   |                              |                     | AL                |                                                                                                    | Vizinite . |
| and folder         | Corrent                                        | eductional fairs                    | <b>Exercision</b> | Organization                 | tiere/Solger        | Law Diarged by    | Туря                                                                                                    | (Desine)   |
| Even Centratoni    | Constraints of Constraints 5 1, 50, 2147 (200) | Centritiane of Compliances,         |                   | Sciences Rossener            | THAT WAR            | Content Manager   | application while one workshows to the state                                                                                                    | 0342-2012  |
| fort interest      | abiliting from Scatter Scatterin 27, 81        | Addressing Name Transmiss           |                   | Distant Project              | T rarrows Tael      | Cartery Manager   | approximation and approximate officers                                                                                                    |            |
| Dient Denerel      | Evaluation and Marking Science Technical St.   | Bullistics and Swatty Emerge Zonows | -                 | Scener Popularies            | There are the       | Content Manager   | application in a spaning horizon of the spaning of the spaning of | 13.57.2012 |
| Lerr Seren         | OT Man Designment & 1_Boutlet man              | 197 he Susanet                      |                   | Rosenware Processor          | IT receives Tes     | Earners Starleger | Application while operation where of the party                                                                                                    | 10.02.2012 |
| fort Jerest        | 1964 Template 7.1 Multilling                   | Off Doamant                         |                   | Ocianitan Provanar           | Trames Ter          | Contern Variaget  | 10070010170-000                                                                                                    | 0542/2012  |
| Let Backston       | BredStation () 1 (Review most                  | Sceptrator.                         |                   | <b>Dolemment Possiveriet</b> | T Hartmane (Teel    | Conserv transper  | Instances on competences of sect                                                                                                    | 0841:0012  |
| fuer Detter Dearte | Tarra are Sentitived 1, Bullet and             | Terms and Economics                 |                   | Distant Provener             | TT 19810-010 (Tel.) | Centern Manager   | and the second statements of the st                                                                                                    | 18,02,2012 |
| Dett Detext        | Tarva of Participation D.1. Build more         | Terrory Factorian                   |                   | downrait frouveren           | Triarpoore Terl     | Containt Managar  | Automotion of the Automotion of the Co                                                                                                    | 01122012   |
|                    |                                                | man manufacture                     | 071 78/1 02 48    | art We providing to down     | lacara ner da       | Event             |                                                                                                    |            |

### 9.5.Updating or Deleting an Attachment

- 9.5.1. You can update an attachment (that you have previously attached), replacing it with a later version. To do this tick that attachment's check-box on the right-hand side of the page. Click on the Update button and the 'Edit Attachment' window will open. You can browse to find your new file and/or change the name of the attachment if you wish.
- 9.5.2. To delete an attachment, select the attachment's check-box, and then click the delete 'Waste-basket' icon.

|                           |                               |                    |                              | Attachme                                                          | R F P.<br>Ints    |                                 | Ţ                 | Ţ        |
|---------------------------|-------------------------------|--------------------|------------------------------|-------------------------------------------------------------------|-------------------|---------------------------------|-------------------|----------|
|                           |                               |                    |                              |                                                                   |                   | * 44 **                         | U. Uppeter Big    | 5 B A    |
| Centern                   | Adaptment Name                | - Description      | Organization                 | Terebber.                                                         | Carel Divergent i | Tot :                           | Den Verfer.       | tion The |
| 221 Passena Tarretaia and | Anannam 10 8101 Faterna Tan   | -                  | Internet Process all all un  | and bark Devel forwards                                           | 114,7141          | Bert- Maler Tanad               | 310340-5-10       | 4199 [7  |
| man St. W. second         | Additionant California, PT    | 1                  | N-Arman Posservent advolt    | New Weard - Dismet for sering                                     | 116-5181          | ALLE 28101-10124                | \$10000 mm        | +r+8 ["  |
| status to Practica and    | Statistics aleximate          | 1                  | Pl, Techonie, P. Hard        | (if you assume that to the optimization of R207a, plana propagate | rea main Billinge | and advected and the way of the | 88/85/02/12 14:06 | SIDHE D  |
|                           | Sonitae Alexandri, 244 fa soc | er ma far sign ran | tin and the jour the transf  | ad ein mer die Soon                                               |                   |                                 |                   |          |
|                           | dominal angenerit. 294 P4 Cor | en ma dar lagn nan | th and the could be a survis | ad en mer die Exon                                                |                   |                                 |                   |          |
|                           | dominal angeneri. 294 fik dor | an ma An Agair an  | th and the (subthe stature)  | ad ext mar die Exon                                               |                   |                                 |                   |          |

- 9.5.3. Note that, although attachments should not normally be added at the overall RFx level (see 0), attachments made at the question-level can be updated or deleted either from within the relevant questionnaire or from the main RFx attachments page.
- 9.5.4. It is not possible for suppliers to update or delete attachments made by Government Procurement Service.

## 10. Messaging

### **10.1.** Messaging support

- 10.1.1. The eSourcing Suite supports the sending and receiving of messages between RFx participants and Government Procurement Service. The system also generates messages to inform users of activities, such as when an event is opened or closed.
- 10.1.2. When a user is sent a message within the eSourcing Suite, they will also be sent a notification email (to the email address is that user's online profile).
- 10.1.3. All messages to Government Procurement Service concerning a live event should be sent via the eSourcing Suite messaging facilities and not, for example, by email.
- 10.1.4. Similarly, when replying to messages from Government Procurement Service, suppliers should always reply using the messaging facilities in the eSourcing Suite (and not reply to notification emails).

### **10.2.** Viewing Messages

- 10.2.1. You can choose to see all the messages that you have received (about all RFxs), or only the messages relating to a specific event.
  - Click on the RFx Messages link to see the messages relating to a specific event
  - Click on the message 'envelope' icon to see all your messages.
  - Alternatively, either can be viewed using the Messages button on the top menu-bar.

| C Government Procurement Service (Searcing - Westweisheit Eighen)                                               |                              |                |                            |                                               | - #1 ×                                   |
|----------------------------------------------------------------------------------------------------|------------------------------|----------------|----------------------------|-----------------------------------------------|------------------------------------------|
| 🚱 🔄 🕷 (Mittae University and each the gave all excited as the second                                            |                              |                | 1 🔒 🕂 ×                    | A Limberth                                    | 1.8                                      |
| 👷 Pavotae 🛛 👩 Government Procupement Service edeurong                                                           |                              |                | (a) -                      | 12 · 13 · 14 · 14                             | Saletz + Toole • 📦 - '                   |
| GPS eSourcing My water and manager (maner                                                                       |                              |                |                            |                                               | 6 4 S 6                                  |
| RFx(s) > IT Hardware (Test)                                                                                     | <ul> <li>MI</li> </ul>       |                |                            | Semaining To                                  | mer 25d Rer Am 38e                       |
| Description (17 Open) 12 82/12<br>Contact Microsome<br>Protein Microsome<br>Arthreshand                         | By Carrent Organization      |                |                            | Diser Tere Dis<br>Dise Fore 20<br>STATUS Open | 13 2312 25 27 2647<br>21 2012 25 38 2017 |
| Al Gestornares (2) Occusionares Singlefiel Thetter                                                              | the second second            |                |                            | E                                             | amore stitue (B) (B)                     |
|                                                                                                    | Carrient Page:1 (1.20 of 36) | -              | Baseriel                   | The Maler                                     | -                                        |
| Gaaaternara / Guarter V                                                                                         | E                            | - Land         | medan a                    | 2001/00001                                    |                                          |
| A READ THIS THEFT                                                                                               | Ø =                          | 24(1)          | Place Response             |                                               | -                                        |
| M SELECTION SECTION A Response Quarteria                                                                        | <b>1</b> 0                   | 342(3)         | Place Response             |                                               |                                          |
| D BLACTICS BCTICS B. Onumb to Tayasian<br>Co.                                                                   | * IQ                         | (2424)         | Place Response             |                                               |                                          |
| SELECTION ESCHORIC - Territori and Portesconel Hores                                                            | - A                          | 242(0)         | Place Response             |                                               |                                          |
| ANARE SECTION & - MANGATORY GLESTIONS                                                                           | <b>*</b> a                   | 24210          | Place Response             |                                               | 1000                                     |
| W ANARCHELTICS & BUSTANARCITY                                                                                   | P =                          | 2431           | Hereise Bengerman          | Mes-sutery:                                   | 44.01                                    |
| AVARD SECTOR C- CORPORATE AND ECONE REPORTED/TY                                                                 | <b>1</b> 0                   | 242(2)         | Place Response             |                                               |                                          |
| MARE RETION D. RELECTION M.C. APPONTURIT OF BUILDOUTEACTORS<br>0                                                | • IQ                         | (Add)          | Place Response             |                                               |                                          |
| D WALKE SECTION E - NAVABENENT OF BUB-CONTRACTORS<br>0                                                          | <b>*</b> A                   | 2667(0)        | Placic Response            |                                               |                                          |
| A WARD SECTION F - SUPPLY DWWY WILASDIENT                                                                       | - n                          | 049101         | Place Response             |                                               | _                                        |
| AVAID SECTION G: REA AVALVES AND INTIGATION<br>TO AVAID SECTION G: REA AVALVES AND INTIGATION                   | · -                          | 2411           | Place Bospanae             |                                               |                                          |
| AVARD BECTOCH - ODVETER RECOVERY AND EVENEER CONTINUETY                                                         | • N                          | 242(2)         | Place Response             |                                               | _                                        |
| AND AND RECTORED BATH AND IT DECURITY                                                                           | - M                          | 0000           | Place Response             |                                               |                                          |
| A THE RELEASE FRANK AND GENERAL RECIPITY                                                                        | * 0                          | 1000           | Place Response             |                                               |                                          |
| ANARS SECTION K. ACCURENS AND IMPROVED FUELDE SECTOR ENDINGED BE                                                | 20                           | 20010          | Place Response             |                                               | _                                        |
| A MARE DESTIONS - ACCURACY OF MINIADDUDY T MICRUATION                                                           | V =                          | 2401           | Place Busponse             |                                               | _                                        |
| AVARD SECTION IN TRAMERAS COST                                                                                  | * a                          | 20010          | Place Response             |                                               |                                          |
| ANNAE BECTONN INVOCINE AND ANTIMANT STREAMS                                                                     | • A                          | 240 (1)        | Place Response             |                                               |                                          |
| New Concession of the Concession of the Concession of the Concession of the Concession of the Concession of the | SUR                          |                |                            | V Tradedistes                                 | 1 + + + 100% +                           |
| Start G                                                                                                    | Coverseed Procercy 5 With    | Anver Excitors | +1 and Streenshots 1.2.2.0 |                                               | [7] . In El 13.54                        |

10.2.2. The page that opens will display your received messages; or you can click on the 'Sent Messages' tab to see your sent messages.

| 19.     | [#] Mips                                         |                                      | 🔁 🧯 🗛 🔯 🖓 🔤 🖉                                    |                 | P.+          |
|---------|--------------------------------------------------|--------------------------------------|--------------------------------------------------|-----------------|--------------|
| Perchan | Soverneet Presenent Service eScuring             |                                      | B+D+D+H+H                                        | pi = 1584y = /1 | Tack = 😝 = " |
| PS of   | Hy Dealds Hats Personne Distances                |                                      | ノ 単                                              |                 | A            |
|         |                                                  | Messages<br>View by RFx              | Covernment Procurement                           |                 | 1            |
| Recet   | and Dissequentity and Dessayers Street, and Dess | (international sector)               | iant 10 days                                     | TT A Dee        | * 1 B        |
| 2014    | Fors                                             | Cen INTY                             | ava:                                             |                 | 10           |
| -       | Diservan Resident Dates                          | 0100302122020                        | APPTIT the locate (Taid) has been assured        | 40              | 1            |
| -       | bierrent filosofiet berrei                       | 810303132127                         | MPP IT furnished (Tex) resident should           | 10              | E            |
| e       | Internet Address Inches                          | 010502122020                         | APP IT Annihum (Tabl has least special)          | 10              | 1            |
|         | Internet Rosseret Levie.                         | E10532(2.2034                        | APP IT Partners (Test) rectest stored            | . I W           | F            |
|         | Shianman Roovanan Savoa                          | 8493/2012 21:25                      | 777 IT metaran (Tani has been species)           | P               | Г            |
|         | Divergent Prissenen Service                      | 010000122519                         | APP ITT Tes Streeteen does                       | # 16            | F            |
| e) ()   | Solammain Netwenant Salvice                      | 6+03-02+1.32+1                       | NTY ITT Text 3 has been special                  | # 11            | E.           |
| •       | Solement Possierent Serial                       | 0100201222187                        | 100 UT fee 2 million door doors.                 | - P.            | F            |
| e       | Brannart Rosemant Barvise                        | 0103120122088                        | The base beet including percenter of WW ITT Test | ₹n              | 1            |
|         | Relation Potencial Revise                        | 0100010000                           | SEP JTT fact 2 ran beet rannet.                  | @.a.            |              |
|         |                                                  | Click on a<br>message<br>to open it. |                                                  |                 |              |

#### **10.3.** Creating Messages

- 10.3.1. You can reply to a message that you have received by opening the message and using the 'Reply' button.
- 10.3.2. To create a new message click on the 'Create' button on the Messages page.
- 10.3.3. When sending a new message to Government Procurement Service:
  - the 'Context' field should be used to identify the specific RFx event that your message refers to. By default, if you are viewing the messages relating to a specific event, and click the create button to make a new message, the context of that message will be set to that specific event.
  - The 'To' field should be set to 'All Hosts' (unless specifically otherwise instructed in the ITT Documents)
- 10.3.4. A message sent in this way will only be visible to Government Procurement Service, not to any other suppliers participating in the event.

| urong        |                                                                                              |
|--------------|----------------------------------------------------------------------------------------------|
|              | Create Messages                                                                              |
| Context      | (RFP - IT Hardware (Teat)                                                                    |
| To           | All Histor<br>Giovernment Procumment - Triatiam Hardman (histam hardman@goa gas go: uk 1416) |
| Sidijest     | Question A16c                                                                                |
| Vestore      | Preèse can you clarify what is required in "day tale" in this question"                      |
| 0.000.0021.0 | PT stracksters: onax anni-eli - tilozz                                                       |
| Attactoment  | • Alastina alla                                                                              |
|              | Sent Cancel                                                                                  |
|              |                                                                                              |
|              |                                                                                              |

10.3.5. The eSourcing Suite can also be used for a supplier user to send messages to other users for that same supplier. To do this, the message 'Context' field should be set to your organisation's name, and the 'To' field set to 'All Users'.

| surging      |                                                                                                    |  |
|--------------|----------------------------------------------------------------------------------------------------|--|
|              |                                                                                                    |  |
|              | Create Messages                                                                                          |  |
| Context      | Organization - GPS_Text_Supplier_11                                                                      |  |
| TO           | All there                                                                                                |  |
| Subject      | Quantier 11b                                                                                             |  |
| Vessign      | Frave completed the neupones to question 11b. But an still assetting the 🔳<br>Org Chart In attach<br>Bil |  |
| Attactionent | Penningal                                                                                                |  |
|              | Seta Cancal                                                                                              |  |
|              |                                                                                                    |  |
|              |                                                                                                    |  |

# 11. Reporting

### **11.1.** Running RFx Reports

- 11.1.1. During an event, or after the event has completed, the eSourcing Suite can be used to generate summary reports. These reports can be exported to your local system and retained for your records.
- 11.1.2. To create a report, click on the 'Run RFP Report' link.

| and state of the second                             | our contra service race  | dig - Windo   | ore Internet Explanat                                                                                                    |                  |          |       |               |                                                                                                    | _ini_                                                                    |
|-----------------------------------------------------|--------------------------|---------------|----------------------------------------------------------------------------------------------------|------------------|----------|-------|---------------|----------------------------------------------------------------------------------------------------|--------------------------------------------------------------------------|
| G . F leit                                          | https://tips             | meridovity)   | Abdecter_ep.ex.                                                                                                    |                  |          |       | 2.6           | TR A IT UN Diet                                                                                                    | Pie                                                                      |
| Pavottas 2                                          | Gevennenk Procurement Se | even allowers | a                                                                                                    |                  |          |       |               |                                                                                                    | e v Pagere Safatyre Toole - 🖗 *                                          |
| GPS eSource                                         | The Profile Die          | de Hennage    | a littikoes                                                                                                    |                  |          |       |               |                                                                                                    | • 🖬 📽 🗛 🛒 🗖                                                              |
| REX(s) > eDisc                                      | losure Event - Clone     |               | A STATE                                                                                                    |                  |          |       |               | 4                                                                                                    | Remaining Time: 2015for #5m 30e                                          |
| Contact Inform<br>Trietlan Hardinan<br>arrankroarie | nation                   | Same and      | nderen (h. 1999)<br>1940 - 1940<br>1940 - 1940<br>1 | AFF<br>203 24621 | -        |       |               | 1                                                                                                    | Deel Tere SCOSSTS 15 45 Bet<br>Coa Yere SKOSST2 25 59 Bet<br>States Open |
| All Borns (20)                                      | Complication             | Singlethia    | - Walter                                                                                                    | 1155             |          |       | 2.110         | Bearch                                                                                                    | Ressonant Colline M 14 27 20                                             |
| Let                                                 | Calegory                 |               | tara 🕈                                                                                                    | Type             | Quantly- | 1     | 5.0           | 81                                                                                                    | Tid Tariham                                                              |
|                                                     |                          |               | Statute - Sealant                                                                                                    | Elimpia ham      | - 1      | W.(1) | TON MILL      | Place New Did                                                                                                    | Renau O Calification:                                                    |
|                                                     |                          |               | CETA - Spends Templan Longiture                                                                                                    | Singlement       | +        | 0.0   | 33月1日日        | Place New Bid                                                                                                    | Review Boot Humany                                                       |
|                                                     |                          | 0             | CHER ADDRESS TO PICKER WATER                                                                                                    | Barrielle Denn   | 1        | 100   | 520( B)()     | Place New Hal                                                                                                    | Recise Bularisation                                                      |
|                                                     |                          | 0             | Colds - Ramons 1 - Team Lange                                                                                                    | Bargela Date:    | 14       | P 11  | Salar (B.H)   | Place New Bid                                                                                                    | Barras Bas Hanny                                                         |
| -                                                   |                          | 0             | California and Anna Anna Anna Anna Anna Anna Anna                                                                                                    | Strate fam.      | 1        | 00    | Salar III (t) | Place New Bid                                                                                                    | Railes Bes/Hater:                                                        |
| Sanats 2                                            | Lagel Consultance        | 0             | 1223 - Daniel J. Cetter Grader                                                                                                    | Dimote them      |          | 00    | 53 (t) (t)    | Place New Bid                                                                                                    | Reites Bits Haten                                                        |
|                                                     |                          | 0             | CODE - Discourse 2 - Discourses                                                                                                    | Sinchelsen       |          | 00    | 3.3(p) (1)    | Place here flid                                                                                                    | Series Bearingers                                                        |
|                                                     |                          | ο,            | SAGE - Kamera 2 - Techniker Growtern                                                                                                    | Single ram       | 1.4      | e.a.  | 52m 12(1)     | Place New Hid                                                                                                    | Railes Bits/Haton-                                                       |
|                                                     |                          | •             | Calls - Exercise 2 - Proved Manager                                                                                                    | farges into      | +        | 10    | 334 B(t)      | Place New Bid                                                                                                    | Nevice Maghemany                                                         |
|                                                     |                          | Ω,            | Salah Salah S. Testing . Alat                                                                                                    | Bright Inc.      |          | 10    | 550 ( 10 ( )  | Place New Ind.                                                                                                    | NAMES BOATSON                                                            |
|                                                     |                          | 0             | Carts, Cartala I, Change Araba                                                                                                    | Structure .      | 1        | 0.    | Salar (0.m)   | Place New Bid                                                                                                    | Racing Breaching                                                         |
| Domain A.                                           | Lagel Consultance        | 0             | Catter, Statests 1. Patriet Disage                                                                                                    | Sincle Item      | 4        | 0.0   | (t) (D) (t)   | Place New Bal                                                                                                    | Revise Bits/Hatery                                                       |
|                                                     |                          | 0             | Otto, Carreno 2 - Consultant                                                                                                    | Dincis fam       |          | 0.0   | Salar III (r) | Place New list                                                                                                    | Terise Disk/Instance                                                     |
|                                                     |                          | 0             | ODTo - Starrant 1 - Terminal Constrant                                                                                                    | Since term       | +        | 00    | 32(3)         | Place New Did                                                                                                    |                                                                          |
|                                                     |                          |               | CECC Service - Power Income                                                                                                    | Server terr      |          | 0.    | 3.00          | Place new Bid                                                                                                    |                                                                          |
|                                                     |                          | 0             | CROS Statistic & Teach Looks                                                                                                    | Bangda barn      |          | P.11  | 52(1)         | Place New Bid                                                                                                    |                                                                          |
|                                                     |                          | 0             | Call Instant 1. Dester Annual                                                                                                    | Strate Iner.     | 1        | 100   | Sudge .       | Place New Bal                                                                                                    |                                                                          |
| Decema.                                             | Lagel Consideration      | 0             | CELL Lanate A. Demellinster                                                                                                    | Bright Inco.     | . e      | 100   | 54(1)         | Place New Ref.                                                                                                    | 1 · · · · · · · · · · · · · · · · · · ·                                  |
|                                                     |                          | 0             | CEDS . Datast 4 . Constant                                                                                                    | Oricis have      | 14       | 0.    | 52(4)         | Place New Del                                                                                                    |                                                                          |
|                                                     |                          |               |                                                                                                    |                  |          | -     |               | and the second second s |                                                                          |

- 11.1.3. You can edit the report parameters to report on the entire RFx, or only on specific questions and/or item or bid attributes. You can also select the file-format of the report.
- 11.1.4. Click on the OK button. The 'Utilities Data Manager' page will open. Your report download will show as the most recent job. The status of this job will initially be 'Running' but, once completed, will change to 'Done Click here to download results'

If the download does not appear to be progressing, clicking on the four-arrowed refresh icon will update to the latest job status.

# **12.** Further Competitions

### **12.1. Customers' further competitions**

- 12.1.1. A Further Competition is a tender run by a customer under an existing Government Procurement Service framework agreement. Only the suppliers that have previously won a place on a specific framework agreement will be able to participate in such a further competition.
- 12.1.2. Customers' further competitions are now run through the eSourcing suite. Suppliers who are part of GPS framework agreements are automatically registered for further competitions which means you will automatically be invited to further competition events. Participating in a further competition is a simplified version of participating in a full tender – and specific instructions are provided here to describe the further competition process.

## 12.2. Viewing a Further Competition

- 12.2.1. For further competitions, each supplier organisation has been set up with a specific additional user (or users) called the Further Competition User. This is the user that, by default, will receive email alert to the launch of a new further competition. To view a further competition, you should log-on as the Further Competition user. Further competition username will typically look like FurtherComp123456.
- 12.2.2. Further Competition Users have been set-up so that suppliers can maintain control of receipt of further competitions by changing the Further Competition email address within the user details. A supplier can be set-up with more than one Further Competition User on request.
- 12.2.3. The Supplier Application Manager (SAM) is in control of the user accounts and can change the further competition email address. To change the email for a further competition user, log in as the user and under the Utilities tab select Utilities>Admin>My Profile. The profile screen will appear where you can change user details including email address. For more information on SAMs and Supplier Agents, and how to create additional supplier users, see the separate Supplier Guidance Part A document.

## **12.3.** Responding to a Further Competition

12.3.1. Upon log-in (as the Further Competition User), select the view RFx screen.

#### UNCLASSIFIED

| OP6 disulary    |                    | View R   | Page Page   | M Governm               | nent Procun | ement       |       |          |            |                | *** 0 5 A                |
|-----------------|--------------------|----------|-------------|-------------------------|-------------|-------------|-------|----------|------------|----------------|--------------------------|
|                 |                    |          |             |                         |             |             |       |          |            |                | (teerPaningPasted • 90 1 |
| Without         | 101 Cross #        | Burnet I | 10111111111 | 5484                    | which have  | alf a bajar |       | - Desire | The Assess | 10x 7x 81      | Total Texa Diff          |
| protect designs | Printer service    |          |             | Twee billioned to bit   | 3           |             | 1.000 |          |            |                | ADDRESS 2114             |
| MARKELLA        | 140-10-2040-00-11A |          |             | They had need to be     | Sau         |             | -     |          |            | Internet in a  |                          |
| Internation (1) | AND CONTRACTORS.   | 1.8      |             | TAXABLE PARAMETER AN AD | 3 3mm       |             | - 100 |          |            | (000001110) (C |                          |
|                 |                    |          |             |                         |             |             |       |          |            |                |                          |

12.3.2. Select the competition you wish to respond to by pressing the View/Respond to RFx button. The competition screen will open. To the right hand side are accept and decline buttons. You must select one to proceed. Clicking decline allows a message to be sent. Clicking accept enables the response.

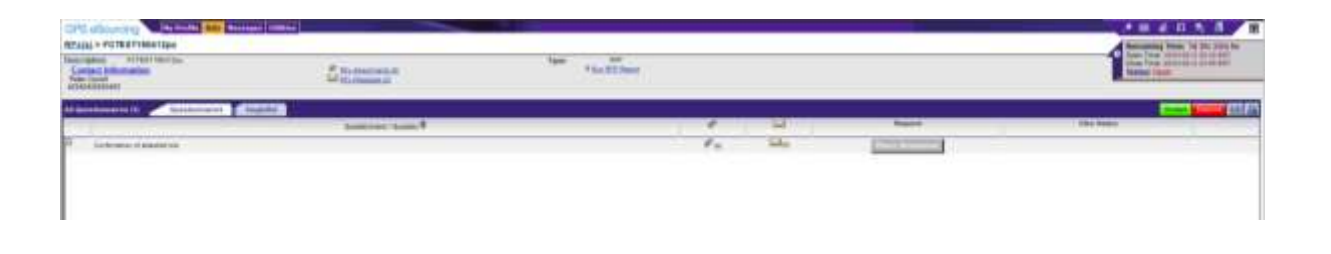

12.3.3. The response is in 2 parts – firstly under the questionnaires tab select place response. A window will open asking you if you have attached your response and bid. Select yes from the drop down box and attach your response documents at the paperclip symbol next to the question. This is your formal response as requested by the organisation competing the requirement.

| All Party December 2014 | Alternative Automation                                                                                                    |        |          | The second second secon |
|-------------------------|----------------------------------------------------------------------------------------------------|--------|----------|----------------------------------------------------------------------------------------------------|
| ana m                   | A COMPANY AND A COMPANY AND A COMPANY AND A                                                                                                    |        | Bagest . | Concession of the local division of the local division of the loca |
|                         | And the second second s | Pa ble |          |                                                                                                    |
|                         | There i Ober                                                                                                    |        |          |                                                                                                    |

| rinneren (R)       | Sectorers Builds Salts                                                                                                    |                                                                                                    |
|--------------------|----------------------------------------------------------------------------------------------------|----------------------------------------------------------------------------------------------------|
|                    |                                                                                                    | A Carl Market                                                                                                    |
| to brane of Malend | D Generatert Processed Service elevering - Windows Server Eastern                                                                                                    | Pa Ma Marchael                                                                                                    |
|                    | O the reserve is a bisective product or server of the resolution of the later Product of                                                                                                    |                                                                                                    |
|                    |                                                                                                    | 10 Government Processing Straining Minister Processing Minister Processing Straining Processing Processing Pro |
|                    | A BUNDA                                                                                                    | Contraction of the second state of the second state of the second  |
|                    | Create Response                                                                                                    | Card addressing and the second second s                                                                                                    |
|                    | Contests<br>of Resonance (FLT) Contests<br>Text Contests (FLT) Contests<br>Text Contests (FLT) Contests<br>Contests<br>Contest | Attachesetts                                                                                                    |
|                    | Cash International Contract of the                                                                                                    | Named Advisory & KED KEDD (2010) 17                                                                                                    |
|                    | These shart as is worth to be the start of the started and faither supply the moments have                                                                                                    | ten ten memories heren harmer sector tertearte te ternets te                                                                                                    |
|                    | TH                                                                                                    | an and Annuality                                                                                                    |
|                    | State (Date)                                                                                                    | B strateging a series to address the address the address the address the series and strateging the series and the series and the series an    |
|                    |                                                                                                    |                                                                                                    |
|                    |                                                                                                    | <u></u>                                                                                                    |

12.3.4. Once the documents have been attached, click the singlebid tab. Click on place new bid. A window will open and ask you to place an amount. This represents the total amount in the bid. The values that will be formally evaluated will be in your bid attachments. This value field acts as a reporting and audit field.

| OPA officers of the second second sec | Section and American Section and American Section a         |         |
|----------------------------------------------------------------------------------------------------|----------------------------------------------------------------------------------------------------|---------|
| 22 Server 21 Constraints Constraints Const | Image         Image         Image <th< th=""><th>E Frank</th></th<>                                                                                                    | E Frank |
|                                                                                                    | Constra addition times<br>Constra addition<br>Tomas data and the joint<br>Tomas addition times<br>Tomas addition to the state of the state of t |         |
|                                                                                                    | Prese Mile<br>Terreson Free Free Free Free Free Free Free Fre                                                                                                    |         |
|                                                                                                    | <sup>1</sup> Second Act                                                                                                    |         |

Messages can be sent and received through the messaging functionality in the system.

## 12.4. Messaging during a Further Competition

#### UNCLASSIFIED

12.4.1. During a further competition, messages can be sent from the customer to the supplier(s) and vice versa. Details of how to send and receive messages are set-out in section 10 of this guidance.

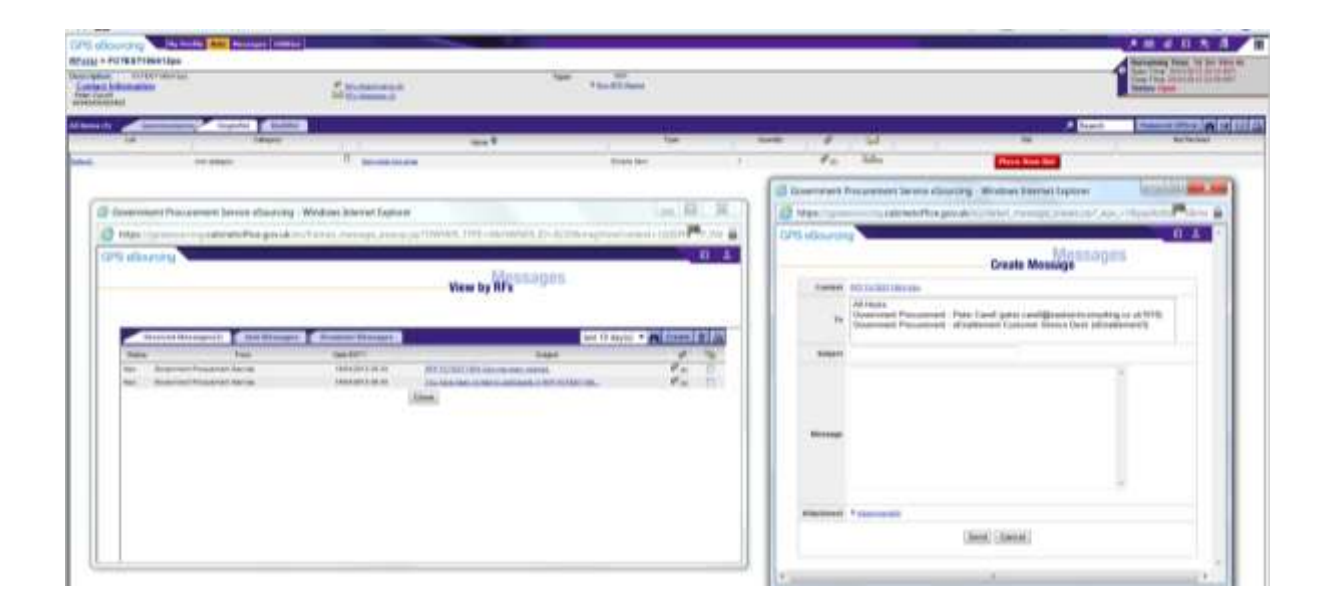

----- END -----

----- END -----